# 骨粗鬆症リエゾンネット 操作・活用ガイド

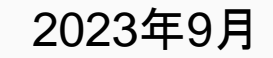

© Embrace Co., Ltd.

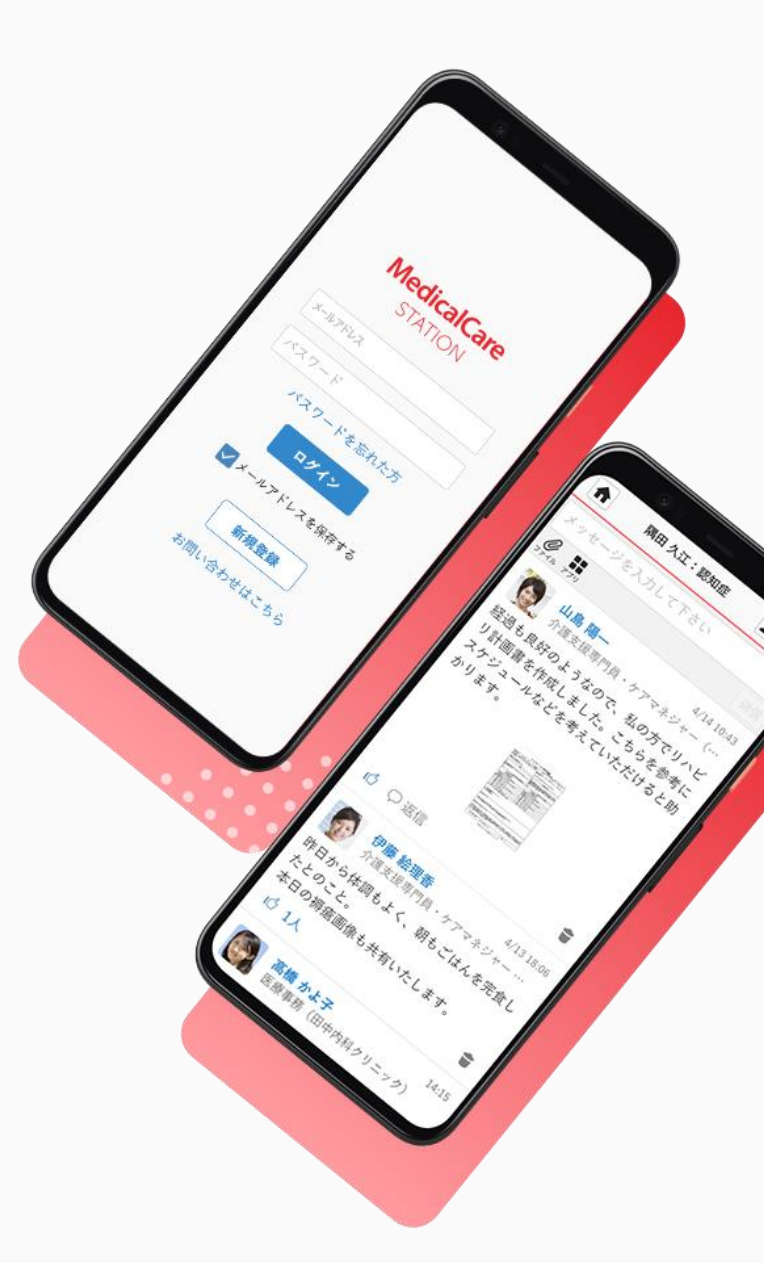

免責事項

「骨粗鬆症リエゾンネット」は、骨粗鬆症治療における多職種連携(骨粗鬆症 リエゾンサービス)を支援するアプリケーションです。

本アプリは非医療機器プログラムであり、本アプリのみで骨粗鬆症治療の診 断・治療が可能になるものではございません。

何卒ご了承くださいますようお願い致します。

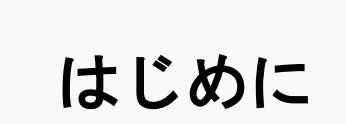

- このガイドでは、骨粗鬆症リエゾンサービスを支援するアプリケーションである「骨粗鬆症リエゾンネット」を導入したご施設向けに、アプリの使い方を説明したものです。
- 本アプリに関するガイドはこの「操作・活用ガイド」のほか、アプリの概要や 導入の流れを解説した「導入ガイド」がございますので、アプリの導入にあた っては、そちらのガイドもご参照ください。

目次

| 【1】患者登録(管理者向け)     | p.5,6          |
|--------------------|----------------|
| 【2】招待と承認(管理者向け)    | p.7-10         |
| 【3】リエゾンネットの開始      | p.11-13        |
| 【4】患者の詳細情報入力・共有    | p.14-20        |
| 【5】リエゾンネットへの記録     | <b>p.21-24</b> |
| 【6】リエゾンネットの記録内容の参照 | <b>p.25</b>    |
| 【7】CSVエクスポート       | <b>p.26-27</b> |
| 【8】通知・スケジュール設定     | <b>p.28-30</b> |
| 【9】未読メッセージー括閲覧     | p.31-32        |
| 【10】同意撤回書の提出方法     | <b>p.33</b>    |
| 【11】運用ルール設定表       | <b>p.34</b>    |
| 【12】FAQ            | <b>p.36-38</b> |
| 問い合わせ先             | p.39           |

© Embrace Co., Ltd.

#### 1. 患者登録 (管理者向け)

リエゾンサービスで共有する患者さんの情報を登録します。
 同意説明書での同意取得後、MCSに患者情報を登録しましょう。

②「患者情報を登録する」

患者情報を登録すると治療グループが作成され、その患者さんについて治療グ
 ループのメンバーで情報を交換できるようになります。

③ 必須項目に加え、疾患情報、生

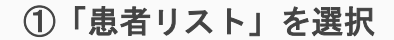

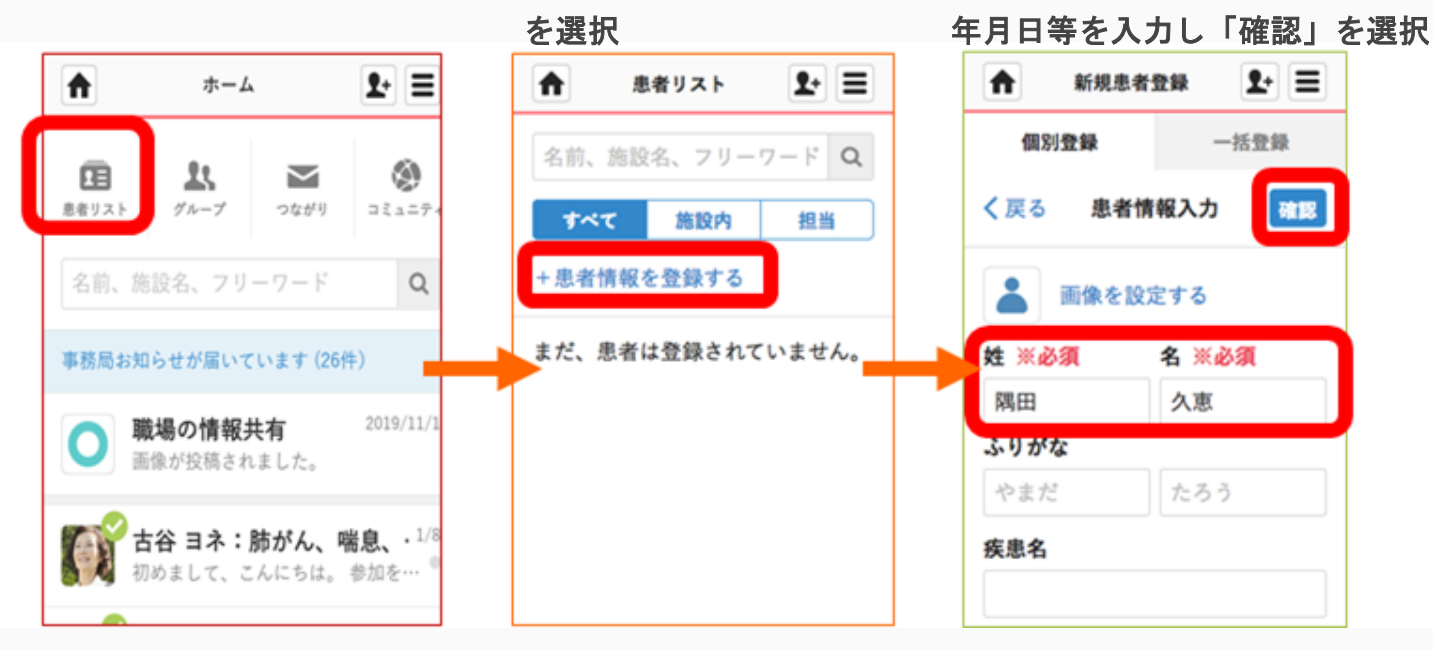

1. 患者登録 (続き)

治療グループを作成する際に、自施設の必要なスタッフを選択してメンバーとして加えることができます。他施設のメンバーの加え方は「2. 招待と承認」で説明します。

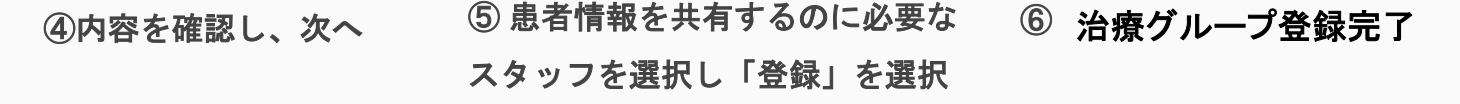

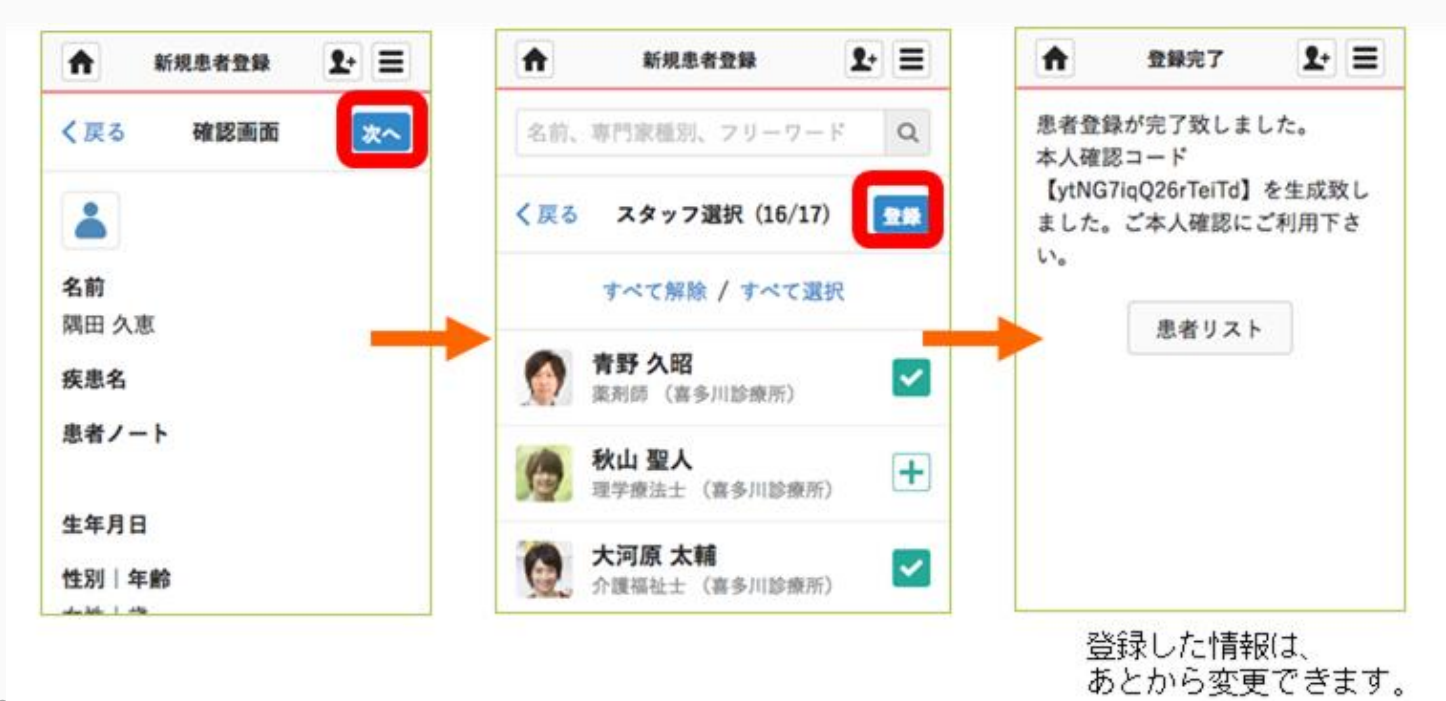

#### 2. 招待と承認

- 患者さんの情報を共有したい他施設のメンバーを治療グループに招待します。
- 治療グループに参加している管理者が招待する場合は、招待された人が承認すればメンバーとして追加されます。管理者以外の方が招待する場合は、招待された人と管理者が承認すればメンバーとして追加されます。

2+ Ξ A ▲ メンバー (医療・介… 1+ 三 ホーム ÷ 2. Ξ 隅田久恵 く戻る +招待する 掘集 (i) ▲ 隅田 久恵 22 **F**  $\sim$ 患者リスト グループ つながり 医療・介護側 患者侧 井みなと 医師 (あおやまMCSクリニ… 名前、施設名、フリーワード Q 2人 森山 みどり お知らせが届いています(1件) (あおやまMCSクリニック) メッセージを入力して下さい 職場の情報共有 2017/9/11 @ :: よろしくお願いします。 まだ、メッセージはありませ ho 隅田 久恵 だ、メッセージはありま…

© Embrace Co., Ltd.

① 「治療グループ」を選択

メンバーを確認します

② 人数をタップし、

③「招待する」を選択

#### 2. 招待と承認 - つながり招待

- 他施設のメンバーの招待には「つながりからの招待」と「メールアドレスによる招待」の2つの方法があります。
- 「つながりからの招待」では、MCS上でのつながりがある方を治療グループ に招待できます。

④ 招待するユーザの「+」を選択 ⑤ 「完了」を選択

⑥ 招待完了

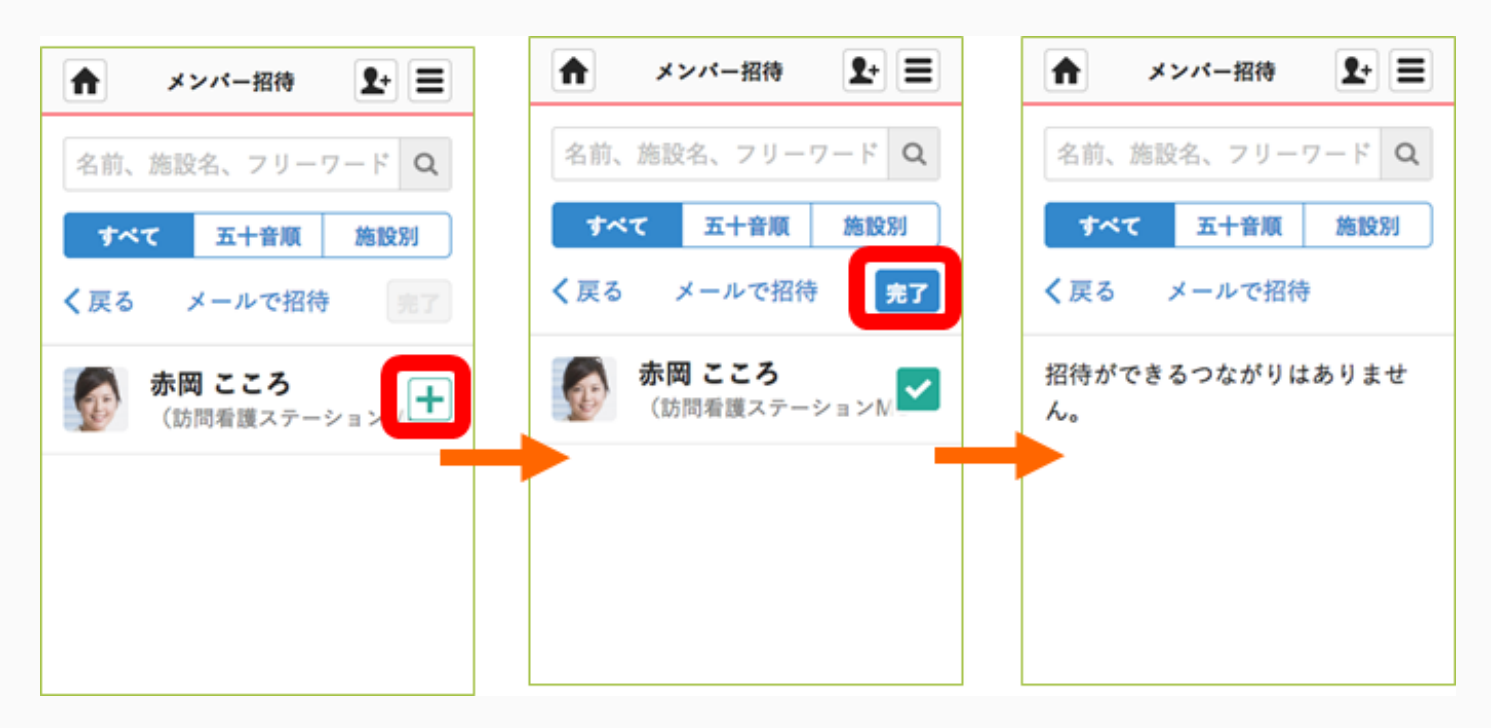

\* 自施設のメンバーも、この方法で追加することが可能です

2. 招待と承認 - メールアドレス招待

「メールアドレスによる招待」では、メールアドレスを入力して招待します。
 招待された方がMCSのアカウントを持っていない場合でも、招待された方はメールアドレスからアカウント作成し、招待を受けることができます。

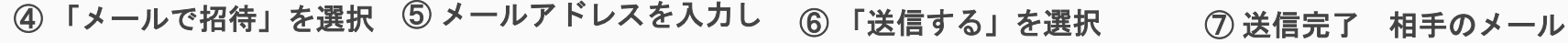

「確認する」を選択

に招待リンクが送られます

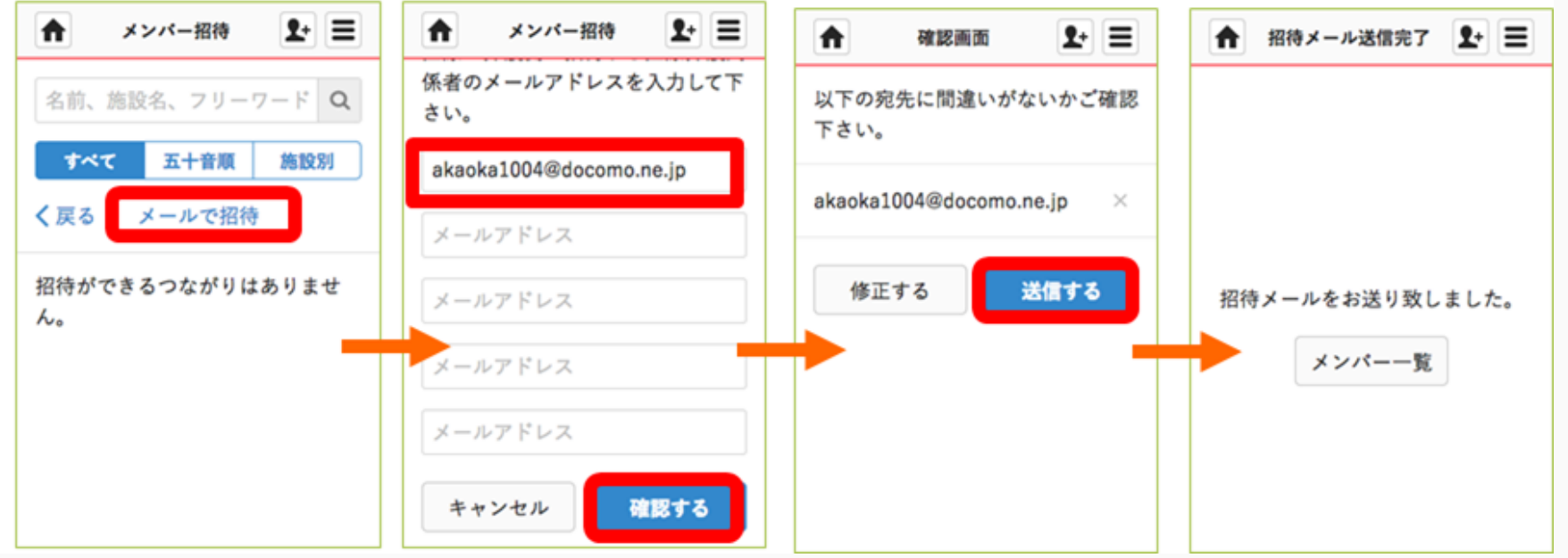

2.招待と承認 - 参加

- 「つながりからの招待」「メールからの招待」を問わず、招待を受けた人がす
  でにMCSを使っている場合は招待のお知らせがMCSに届きます。
- 招待された人がグループに入ってこない場合、MCS上の招待のお知らせを確認 するようお伝えください。

① MCSにログイン ② 「招待が届いています」 ③「参加」を選択 ④「参加する」を選択して完了 をタップ 1. Ξ 9+ = 2. Ξ ff | お知らせ お知らせ ft. ホーム MedicalCare 参加する 医療介護関係者であることの本人認 STATION 11  $\sim$ 証を推奨しております。ご協力下さ 青井 みなとさんから「隅田 久恵」 患者リスト グループ つながり の医療・介護側に招待されていま 610 す。参加しますか? akaoka1004@docomo.ne.jp 名前、施設名、フリーワード Q 青井みなとさんから「隅田久 参加する キャンセル ..... 恵」の医療・介護側のメンバーに 招待が届いています 招待されています。 招待されています。 パスワードを忘れた方 隅田久恵 隅田 久恵 職場の情報共有 2017/9/11 参加 あおやまMCSク 拒否 あおやまMCSク ログイン 本日、シンポジウムの発表… メールアドレスを保存する 新規登録

#### 3. リエゾンネットの開始 –機能の有効化

- 治療グループができたら、リエゾンネットを開始することで、リエゾンサービスの支援機能を有効化します。
- リエゾンネットの開始は、各治療グループで設定する必要があります。

① 治療グループの「アプリ」② 「骨粗鬆症リエゾン③ 設定画面右上の開始ボタン④アイコンをタップネット」を選択を選択(※)る

④「開始する」をクリックす るとグループへリエゾンネッ

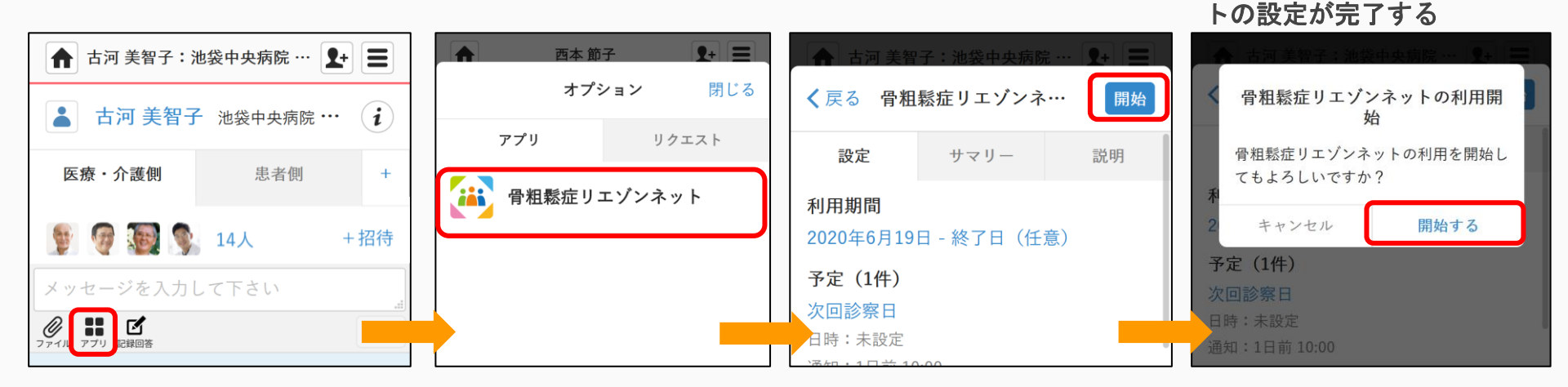

※はじめて「骨粗鬆症リエゾンネット」を開くと「利用規約」 が表示されます。内容をご確認のうえ「同意する」をクリック してください。

3. リエゾンネットの開始 - 同意書の写しの提出

リエゾンネットをご利用開始する際には患者さんの同意書の写しを事務局宛にご送信
 ください。同意取得プロセスの詳細については、同意取得の説明書もご確認ください。

 ① 患者同意書写し提出グループを開き、電子 化した同意書を送付(ファイルアイコンより)
 ※同意書の写しについてスキャン・写真など判 別可能であればファイル形式は問いません。

| ▲ リエゾンネット患者同意書写し提出グループ よ 😑     |        |         |  |  |  |  |
|--------------------------------|--------|---------|--|--|--|--|
| <b>く</b> リエゾンネット患者同意           | ţ書写••• | Q<br>検索 |  |  |  |  |
| 投稿                             | 相談     |         |  |  |  |  |
| M 🏝 2人                         |        | +招待     |  |  |  |  |
| メッセージを入力して下さい                  |        | 11.     |  |  |  |  |
| <del>С</del><br>Этти           |        | 送信      |  |  |  |  |
| <b>XX病院担当</b><br>その他(XX病院医療事務) |        | 16:59   |  |  |  |  |
| 田中太郎同意書写し.pdf                  |        |         |  |  |  |  |
| <b>ば</b> 返信                    |        |         |  |  |  |  |

© Embrace Co., Ltd.

②提出後事務局より確認の連絡をします。
確認の連絡があるものについては同意書原本を削除いただけます。

※ 同意書の確認がとれていない利用がある場合、事 務局よりこちらのグループにてご連絡いたします。

| ▲ リエゾンネット患者同意書写し提出グループ 🛃 🔳      |            |                           |  |  |  |  |
|---------------------------------|------------|---------------------------|--|--|--|--|
| <b>く</b> リエゾンネット患者に             | 司意書写····   | <b>Q</b><br><sub>検索</sub> |  |  |  |  |
| 投稿                              | 相談         |                           |  |  |  |  |
| M 🚨 2A                          |            | +招待                       |  |  |  |  |
| メッセージを入力して下さい                   |            |                           |  |  |  |  |
| Q<br>771JL                      |            |                           |  |  |  |  |
| XX病院担当<br>その他(XX病院医療事務          | 16:59      |                           |  |  |  |  |
| ⑦ 田中太郎同意書写し.pdf                 |            |                           |  |  |  |  |
| ( 1人 1件の返信                      |            | t                         |  |  |  |  |
| 最終返信(今日17:02) MCS スタッフ 同意書の提出あり | りがとうございます。 |                           |  |  |  |  |

12

3. リエゾンネットの開始 -入力情報

リエゾンネットでは、入力情報として、患者登録時に入力する「患者基礎情報」と、
 定期的・継続的に入力する「数値情報記録」「聞き取り調査」があります。

| 入力 | 入力情報   | 内容                                                                 | 入力のタイミング            | 本ガイドでの解説                       |
|----|--------|--------------------------------------------------------------------|---------------------|--------------------------------|
| 単回 | 患者基礎情報 | 連絡先・介護情報<br>骨折・手術・併存症等<br>連携パス・評価表等<br>二次性骨折予防継続管理料                | 患者登録時<br>(初回・更新時のみ) | 「4.患者基礎情報<br>の入力・共有」<br>P14-19 |
|    | 数値情報記録 | (YAM・マーカー等)<br>身長・体重<br>骨密度・代謝マーカー等<br>(運動・認知)<br>握力・開眼片脚起立時間、FIM等 | 患者登録時<br>検査値更新時     | 「5.リエゾンネッ<br>トへの記録」<br>P21-22  |
| 継続 | 聞き取り調査 | (ベーシック)<br>服薬継続<br>転倒の有無<br>(アドバンス)<br>摂食・歩行・運動状況<br>ADL・転倒リスク評価等  | 定期的                 | 「5.リエゾンネッ<br>トへの記録」<br>P23-24  |

© Embrace Co., Ltd.

#### 4. 患者基礎情報の入力・共有 患者さんについて、薬剤情報や、骨粗鬆症の治療歴、骨折・手術などの基礎情 報を入力します。 ①治療グループの患者名を選択 ♠ 松田 恵子 \$+ Ξ ♠ Q 松田 恵子 給表 医療・介護側 患者側 +

+招待

#### ○ ○ ○ ○ ○ ○ ○ ○ ○ ○ ○ ○ ○ ○ ○ ○ ○ ○ ○ ○ ○ ○ ○ ○ ○ ○ ○ ○ ○ ○ □ □ 3/1 09:05 骨粗鬆症リエゾンネット 聞き取り調査(2021/3/1) 【患者さんの情報についてわかる方がわか る範囲での回答をしてください】 患者さんが骨粗鬆症治療を継続できている かどうかチェックしましょう。 チェックする項目は ○ 服薬継続状況: 薬をきちんと継続できて いるか ○ 転倒状況: 転倒があったかどうか

🜆 🕵 👩 🧕 7人

メッセージを入力して下さい

ホーム画面や患者リストの 患者アイコンでも選択可

ホーム

\$+ Ξ

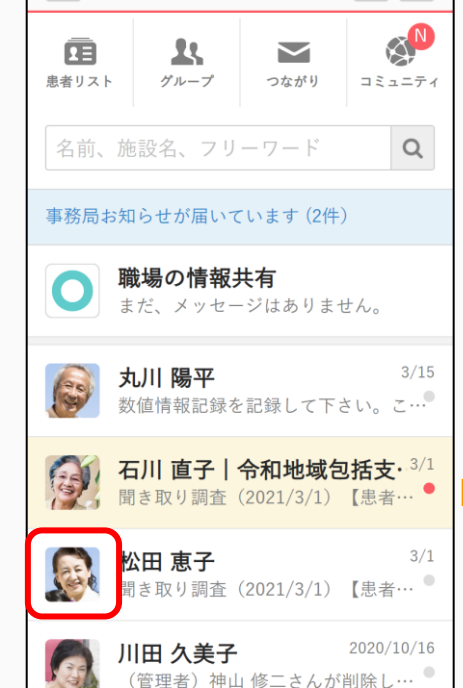

表示された患者基礎情報画面で

「編集」を選択

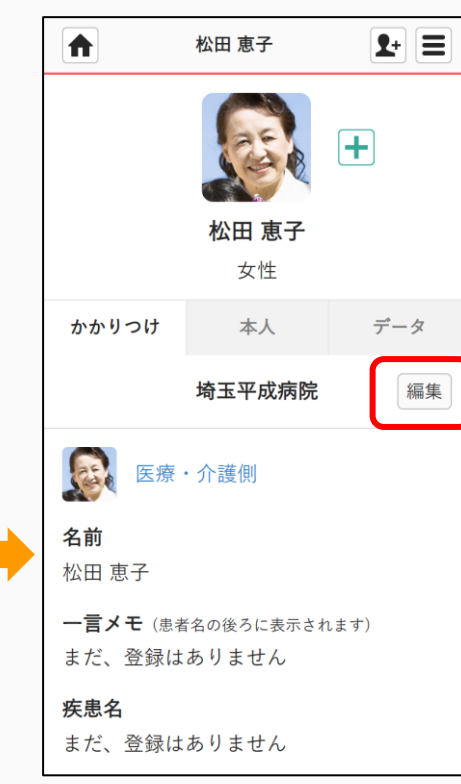

#### 4. 患者基礎情報の入力・共有 -服用薬剤登録

患者さんが現在服用している薬剤を登録します。最大20種類まで登録が可能です。

③ 薬歴「追加する」を選択 ④ 使用期間を選択し「薬剤 ⑤ 薬剤を検索・選択し ⑥ 「更新」を選択して反映 を選択する」をクリック 「完了」をクリック

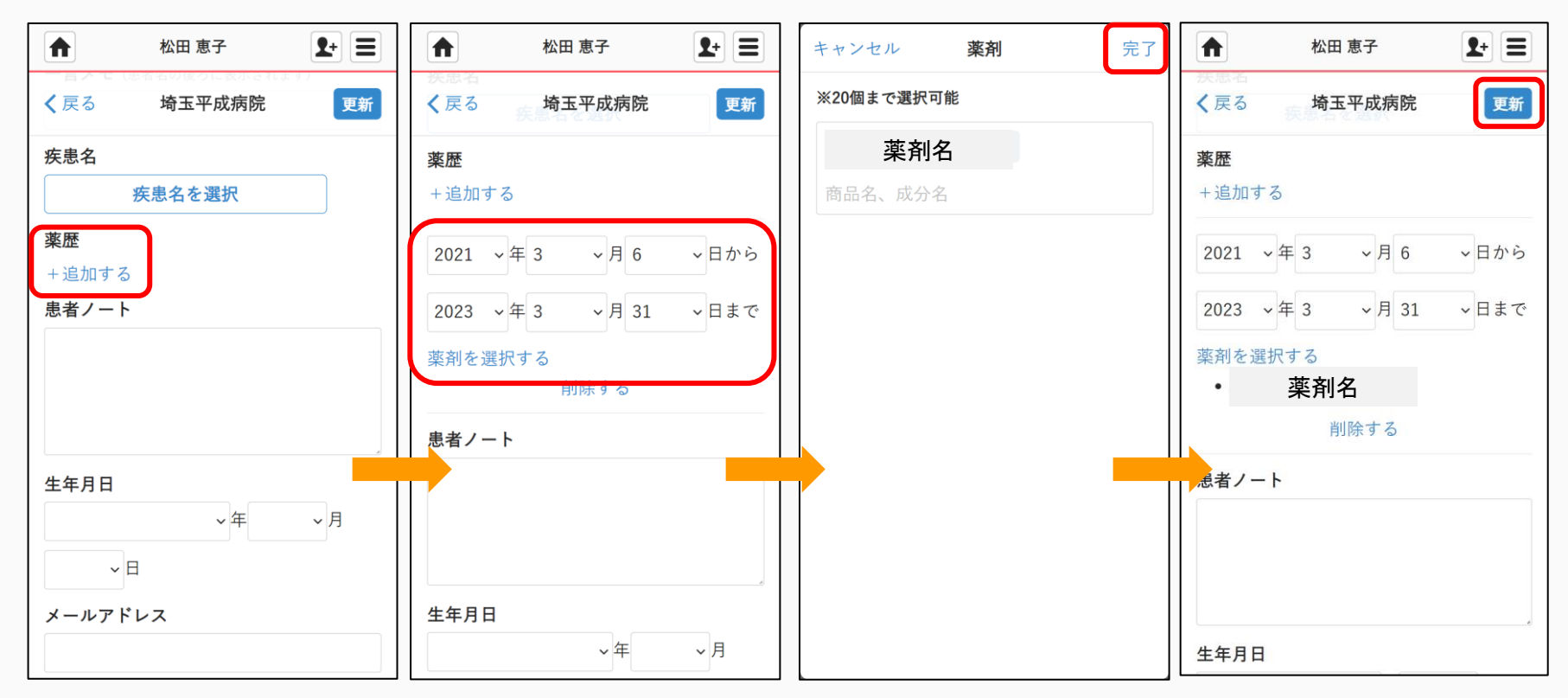

4. 患者基礎情報の入力・共有 - 骨折・手術・併存症等

• 患者さんの骨折、手術、併存症を登録・共有します。

① 患者基礎情報画面下部の
 ② 患者の骨折・手術・併存症
 ③ その他、治療継続施設や過
 ④ 更新すると治療グループ
 「骨折・手術・併存症等」の などの情報を入力
 去の骨折歴を入力し「更新」
 のメンバーに共有される

「編集する」をクリック **A** 渡辺勇 **1**+ Ξ ♠ 渡辺 勇 \$+ Ξ ♠ 渡辺 勇 \$+ Ξ **A** 渡辺 勇 **1**+ Ξ 渡辺 勇 (i) く 戻る 骨折・手術・併存症等 本人確認 更新 く戻る 骨折・手術・併存症等 更新 未確認 医療・介護側 患者側 + 過去の骨折診断名 手術(治療) 本人確認コード 過去の骨折なし Wnm7Vlog4ExDxEA3 14人 保存的 +招待 大腿骨頚部 ✓ 骨接合術 骨折・手術・併存症等 メッセージを入力して下さい ✓ 大腿骨転子部 人工骨頭挿入術 ク ま ビ ファイル アブリ 記録回答 編集する 橈骨遠位端骨折 人工股関節置換術 まだ、登録はありません。 上腕骨近位端骨折 退院後3か月:2020年12月10日(木) 脊椎手術 12:00 胸椎・腰椎圧迫骨折 連絡先・介護情報 骨折なし 00:15 
 野口 友樹
 00:15

 医師(メディカルケア診療所アルフ…
 今はわからない、不明 今はわからない、不明 編集する その他 ノートを更新しました。 まだ、登録はありません。 骨折・手術・併存症等 手術日 確認する 連携パス・評価表添付 ----- ~年 --~月 --~ H 過去の骨折側 ● ○ 返信 編集する 右(左右の区別がわかる場合) まだ、登録はありません。 退院日 00:15 野口 友樹

© Embrace Co., Ltd.

0/1/ 23-50

\$+ Ξ

00:14

00:14

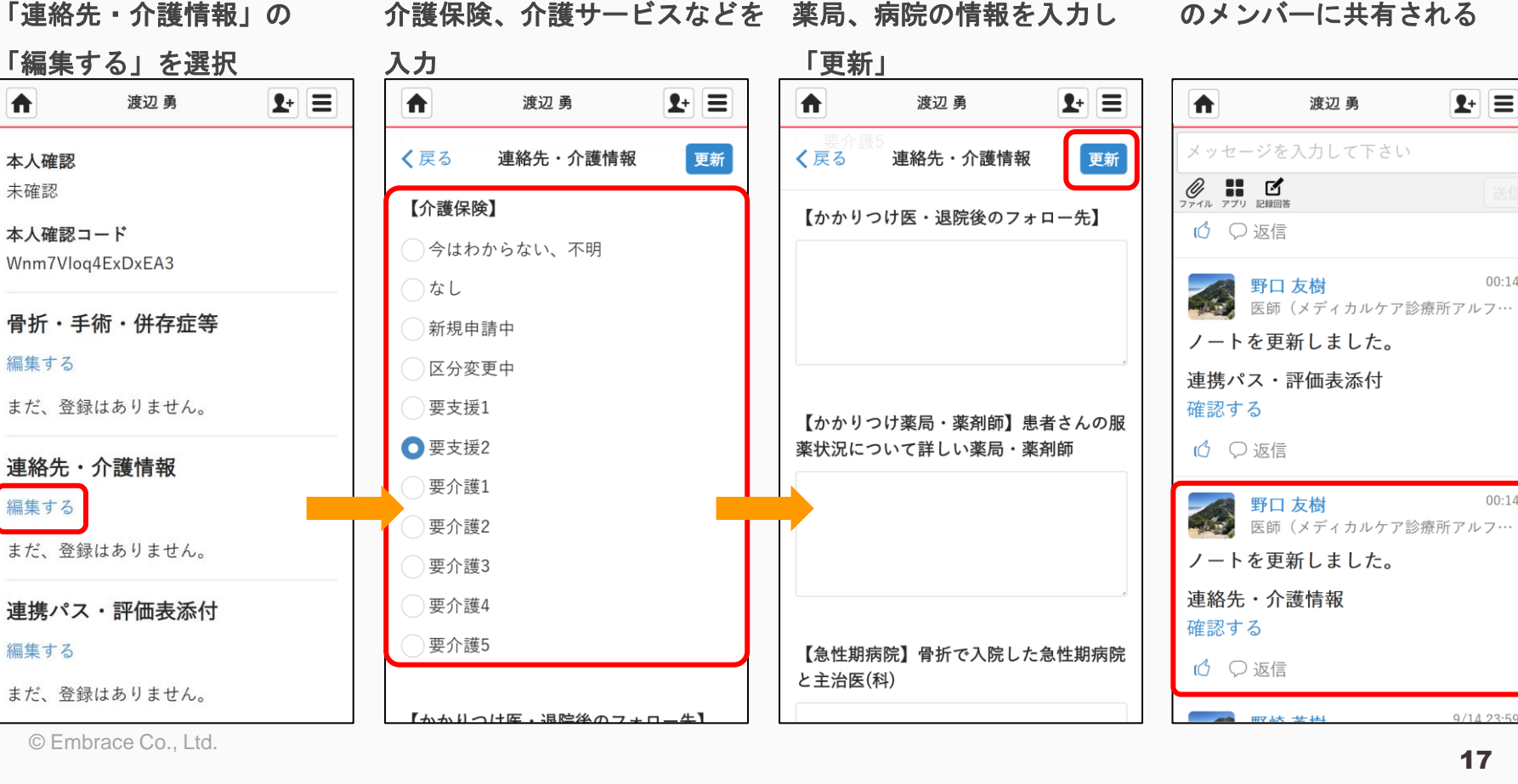

患者さんの連絡先や介護情報を登録・共有します。

#### 4. 患者基礎情報の入力・共有 -連絡先・介護情報

 ① 患者基礎情報画面下部の ② 患者本人、ご家族の連絡先や ③ その他、かかりつけ医や ④ 更新すると治療グループ 介護保険、介護サービスなどを 薬局、病院の情報を入力し のメンバーに共有される

18

連絡先・介護情報 編集する まだ、登録はありません。 連携パス・評価表添付 編集する まだ、登録はありません。 © Embrace Co., Ltd.

### 4. 患者基礎情報の入力・共有 -連携パス・評価表等

地域連携パスや評価表があれば、登録・共有することができます。 •

① 「患者基礎情報」ページの ② 「アップロードする」を選 ③ アップロードして「更新」 ④ 更新すると治療グループ 「連携パス・評価表添付」の 択し、評価表や連携パスなどの のメンバーに共有される

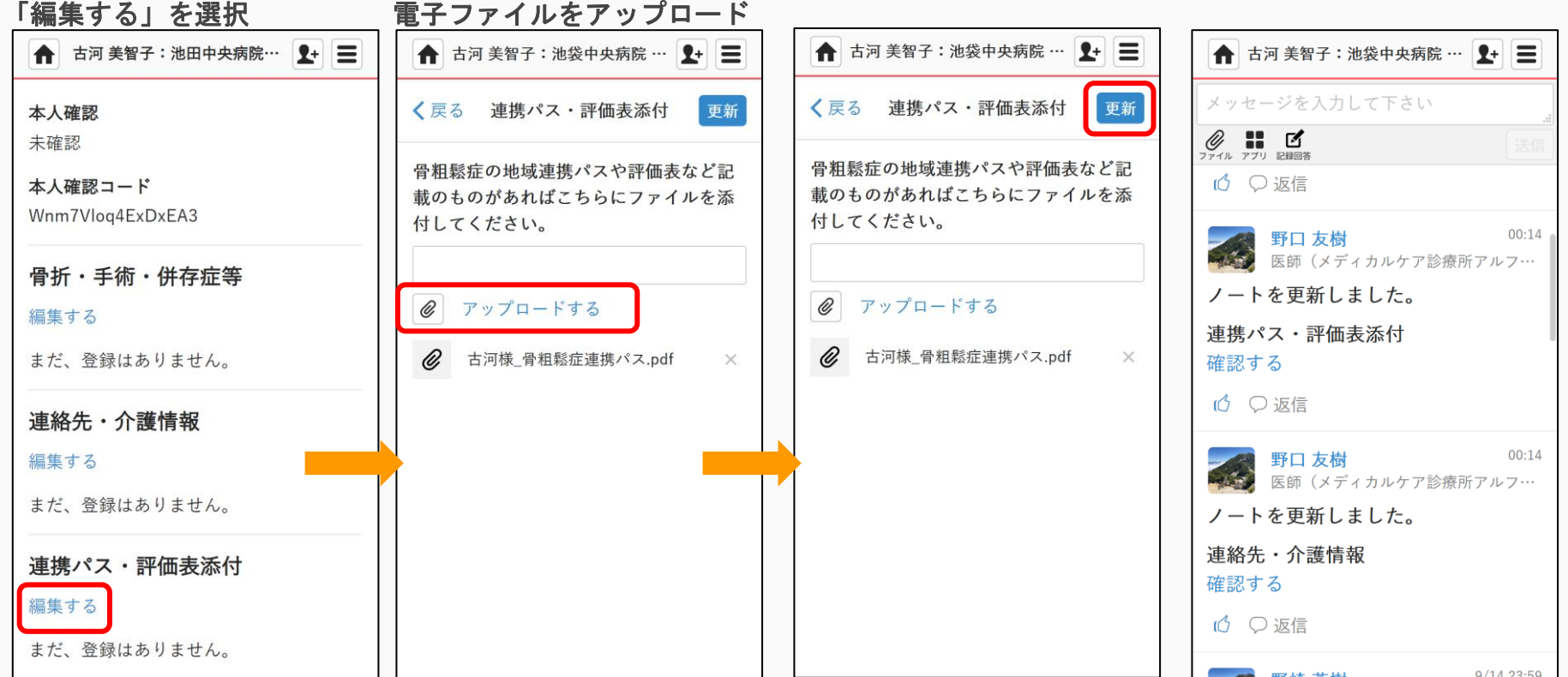

4. 患者基礎情報の入力・共有 -二次性骨折予防継続管理料

患者さんの二次性骨折予防継続管理料の算定状況を登録・共有します。

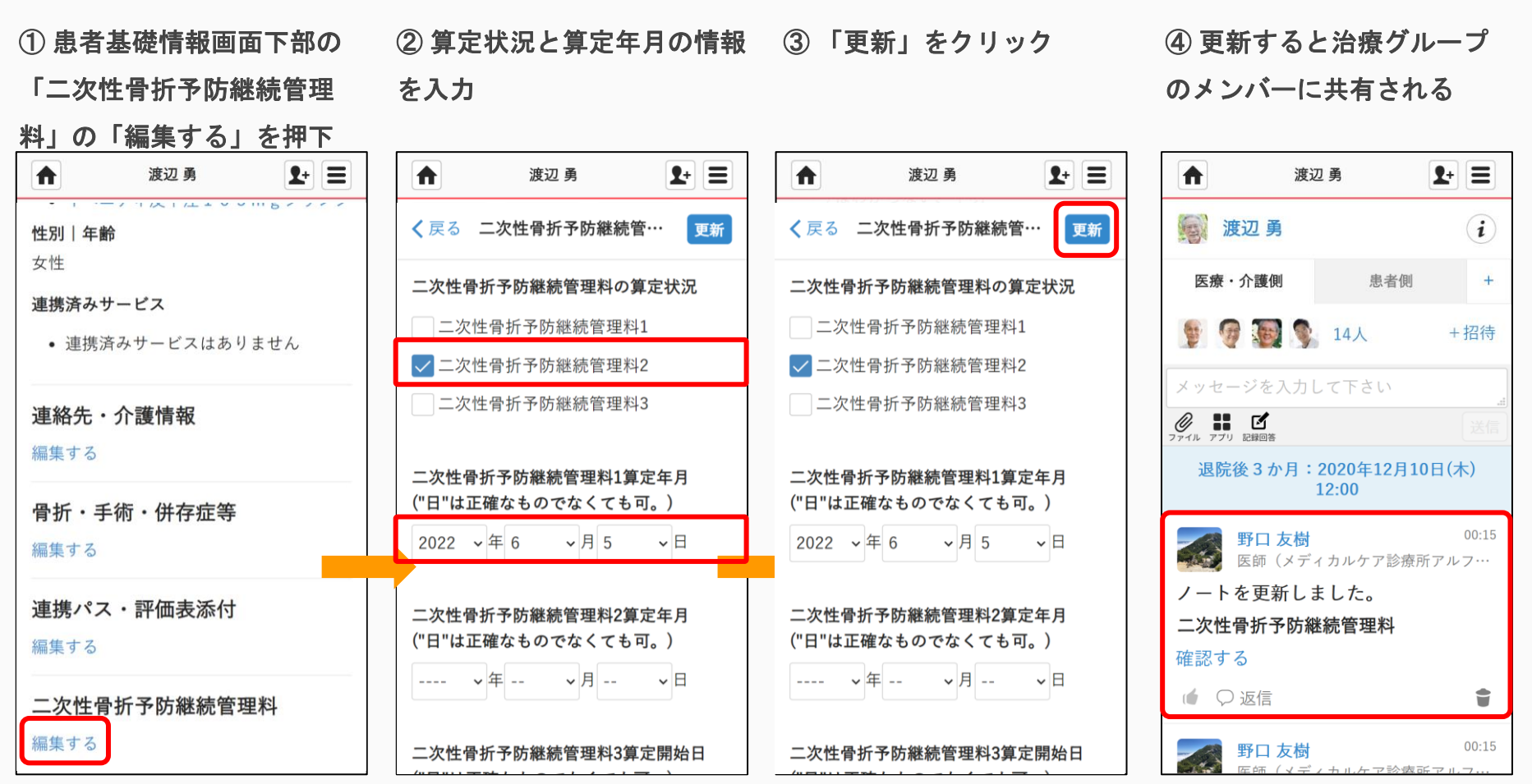

© Embrace Co., Ltd.

4. 患者基礎情報の入力・共有 ––==メモの活用

- 一言メモには連携するクリニックや骨折部位などを記載し患者氏名の右に表示させることができます。
- 入力したワードはホーム画面で検索することもできます。
- 「患者基礎情報」ページの②ホーム画面では患者名
   「一言メモ」へ連携先施設名なの後ろに入力内容が表示さどを入力し「更新」を選択れる

ホーム画面の検索機能で
 ② 検索結果の表示
 検索することが可能

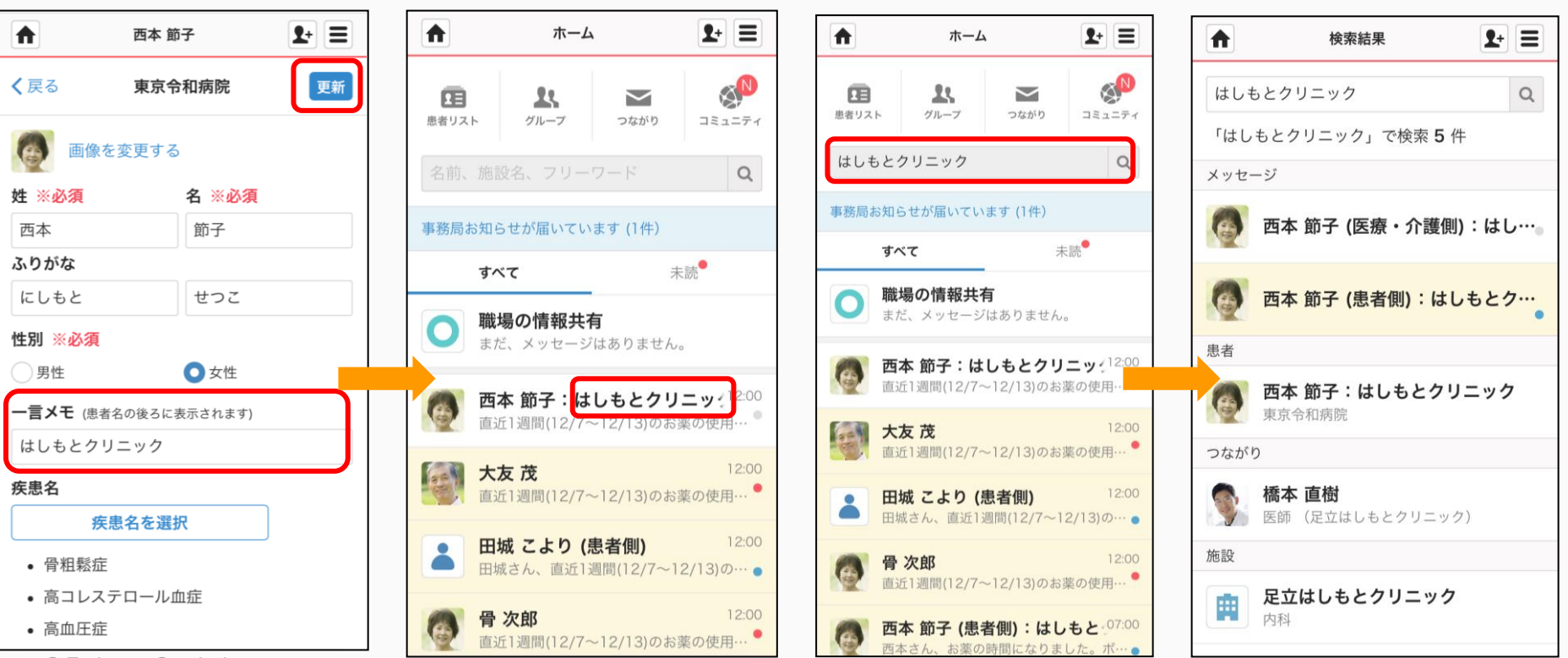

<sup>©</sup> Embrace Co., Ltd.

5. リエゾンネットへの記録 –数値情報記録(登録・更新時)

- リエゾンネットでは、骨密度や骨代謝マーカーなどの検査値を、数値情報記録として記録することができます。
- 身長、体重、骨密度、骨形成/吸収マーカーなどの項目は、数値情報記録(YAM・マーカー等)をご活用ください。
- 握力、開眼・片脚起立時間、TUG、FIMなどの詳細項目は、数値情報記録(運動・認知)をご活用ください。
- 患者登録時や、検査値の更新時などに、以下の流れで記録します。
- 検査日を指定することで、過去の情報も記録することができます。
- ①「記録回答」から
   ② 検査・測定日時を入力
   ③ 検査値情報を入力し、
   ④ 治療グループのメンバーに
   「数値情報記録」を選択
   「完了」を選択
   共有される

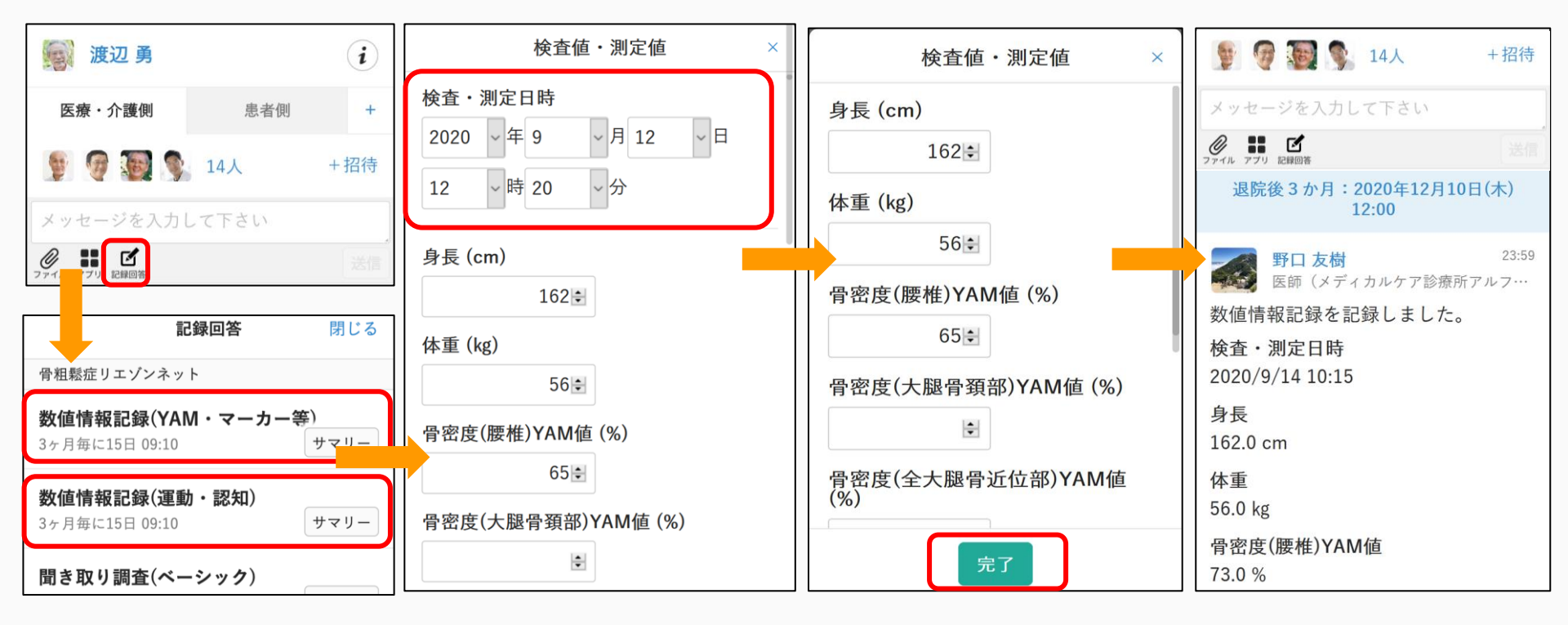

5. リエゾンネットへの記録 – 聞き取り調査

- リエゾンネットでは、治療継続状況を、「聞き取り調査」として記録することができます。
- 次ページに紹介する「フォローアップリマインダー」のリマインドが行われたタイミング等、
   患者の治療継続状況についてこちらの機能を用いてご共有ください。

② 患者の治療状況を入力

①「記録回答」から

「聞き取り調査」を選択

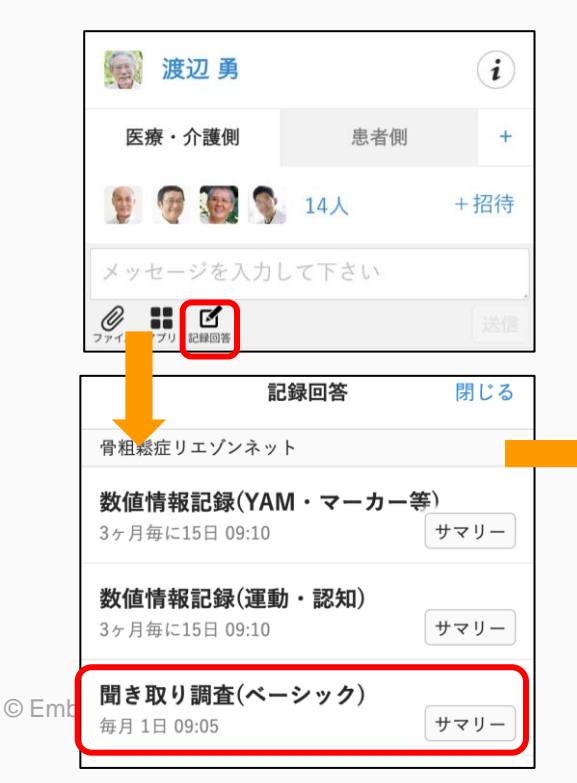

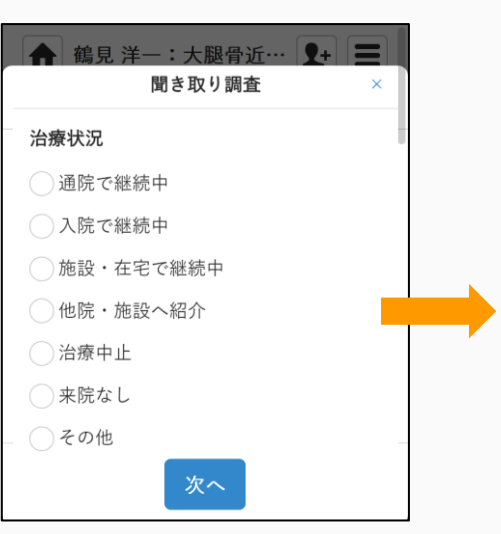

③治療グループのメン バーに共有される

 シーンシを入力して下さい

 シッセージを入力して下さい

 シャセージを入力して下さい

 シャセージを入力して下さい

 シアイル アブリ ビレ時間

 退院後3か月:2020年12月10日(木)

 12:00

 野口友樹

 23:59

 医師 (メディカルケア診療所アルフ…

 数値情報記録を記録しました。

 検査・測定日時

 2020/9/14 10:15

 身長

 162.0 cm

5. リエゾンネットへの記録 -フォローアップリマインダー

- リエゾンネットは定期的にフォローアップのタイミングをリマインドします。
- デフォルトの設定ではアプリ開始後、30,120,365日後にリマインドをします。

リエゾンネットの初期設定画
 リマインダーが自動設定され
 ており、設定変更が可能

③ リマインダーで設定した時刻に 以下のように表示されます

|                                                                                                    | 片部 優子                                         | Z1+ = |                  |                                                                                                    | 片部 優子                  |      |    |
|----------------------------------------------------------------------------------------------------|-----------------------------------------------|-------|------------------|----------------------------------------------------------------------------------------------------|------------------------|------|----|
| 世界・手術常情報       一次性骨折子防羅総管理料算定状況         こ次性骨折子防羅総管理料算定状況       一次性骨         その他の情報項目(任意入力)       一次性骨         超れなジュール       一次性骨         医加なジュール       一次性骨         医加なジュール       一次性骨         医カリコー       日本         西方水り調査       画坂         西方水り調査       画坂         西方水り調査       画坂         西方水り調査       画坂         西方水り調査       画坂         西方水り調査       画坂         日本       一次         日本       一次         日本       画坂         日本       画坂         日本       一次         日本       日本         日本       日本                                                                                                    | 〈戻る 骨粗鬆症リエゾンネッ                                | ト開始   | く戻る              | る く戻る                                                                                                    | 通知設定                   | 設定   | 開始 |
| <ul> <li>常新・手術等情報</li> <li>二次性骨折予防離総管理料算定状況</li> <li>その他の情報項目(任意入力)</li> <li>通知スケジュール</li> <li>経過サマリー</li> <li>毎月の月末の当日 92.15</li> <li>聞き取り調査</li> <li>通知なし</li> <li>画面なし</li> <li>一方明 御日</li> <li>認識なり</li> <li>二次性骨</li> <li>時間</li> <li>12 ●時の ●分</li> <li>基準 日</li> <li>アブリ開始日</li> <li>認識なし</li> <li>(日日:</li> <li>30 日経過リマインド</li> <li>副面なし</li> <li>第四日</li> <li>20日 日:</li> <li>305 日後</li> <li>第四日</li> <li>第四日</li></ul>                                                                                                    | 患者ノート                                         |       | 患者ノ              | 通知方法                                                                                                    |                        |      |    |
| 二次性骨折予防維熱管理料算定状況         その他の情報項目任意入力)         通知スケジュール         第週スケジュール         第週スケジュール         第月の月末の面目 0015         周う取り調査         通知なし         数位情記録(YAM・マーカー等)         通知なし         各の他の情報項目間き取り調査(任意)         書知なし         「日間的する」         「日日日日日日日日日日日日日日日日日日日日日日日日日日日日日日日日日日日日                                                                                                    | 骨折・手術等情報                                      |       | 骨折               | ・手刹 〇 定期 〇<br>〇 なし                                                                                       | 基準 🔵 指定 💽 🤈            | カスタム |    |
| その他の情報項目(任意入力)       選加スケジュール         選通カマリー       第月の月末の当日 0015         第月の月末の当日 0015       顧客         聞き取り調査       画加スケジュール(リセット)         通加なし       画集         参位情報記録(YAM・マーカー等)       通知なし         書加なし       画集         子和勉心を出し       画集         子和他の情報項目聞き取り調査(任意)       画集         子和勉にも今30日最に配信       一         オッセージ (仕事)       一         キャンセル       開始する                                                                                                    | 二次性骨折予防継続管理料算定状況                              |       | 二次               | 性骨折 時間                                                                                                   |                        |      |    |
| <ul> <li>温知スゲジュール</li> <li>経過サマリー<br/>毎月の月末の当日 09:15</li> <li>聞き取り調査<br/>当かなし</li> <li>酸信</li> <li>取り調査<br/>当かなし</li> <li>酸信</li> <li>取り調査</li> <li>(任意)</li> <li>(日本)</li> <li>(日本)</li> <li></li></ul>                                                                                                    | その他の情報項目(任意入力)                                |       | その               | 他の# 12 ~時(                                                                                               | 00 、分                  |      |    |
| 経過サマリー<br>毎月の月末の当日 09:15<br>聞き取り調査<br>書加なし<br>数位情報記録(YAM・マーカー等)<br>書加なし<br>差加なし<br>その他の情報項目聞き取り調査(任意)<br>書加なし<br>その他の情報項目聞き取り調査(任意)<br>書加なし<br>その他の情報項目聞き取り調査(任意)<br>書加なし<br>その他の情報項目聞き取り調査(任意)<br>書加なし<br>年半ンセル<br>開始する<br>第四日<br>第四日 | 通知スケジュール                                      |       | 通知ス              | 基準日<br>アプリ開始日                                                                                            |                        | _    |    |
| 聞き取り調査<br>温和なし       30日経過リマインド<br>配価日・・         数値情報記録(YAM・マーカー等)       通知なし         透知なし       30日後         その他の情報項目開き取り調査(任意)       通知なし         書知なし       画集         今相鬆症患者フォローアップリマインダー<br>アプリ開始日から30日後に配信       画集         子和鬆症患者フォローアップリマインダー<br>アプリ開始日から30日後に配信       画集         チャンセル       開始する                                                                                                    | <b>経過サマリー</b><br>毎月の月末の当日 09:15               |       | <b>経過</b><br>毎月の | サマリ 配信スケジュ<br>0月末の                                                                                       | ール (リセット)              | _    |    |
| 数値情報記録(YAM・マーカー等)         通知なし         その他の情報項目聞き取り調査(任意)         書知なし         管粗鬆症患者フォローアップリマインダー         アプリ開始日から30日後に配信         メッセージ(仕意)         キャンセル         面始する                                                                                                    | <b>聞き取り調査</b><br><sup>通知なし</sup>              | 編集    | <b>聞き</b><br>通知な | 取り計 30日<br>記信日<br>こし 3                                                                                   | 経過リマインド<br> :<br>0 日後  | - 1  | 編集 |
| その他の情報項目開き取り調査(任意)       編集         学祖報症患者フォローアップリマインダー       アプリ開始日から30日後に配信         アプリ開始日から30日後に配信       第日記録:         メッセージ(任意)       365日経過リマインド         キャンセル       開始する                                                                                                    | 数値情報記録(YAM・マーカー等)<br><sup>通知なし</sup>          |       | <b>数値</b><br>通知3 | 情報語                                                                                                    | 日経過リマインド<br> :         |      |    |
| 骨粗鬆症患者フォローアップリマインダー<br>アグリ原始日から30日後に配信       365日経過リマインド<br>配信日:         メッセージ(住意)       365日後         キャンセル       開始する                                                                                                    | その他の情報項目聞き取り調査(任意)<br><sup>通知なし</sup>         | 福集    | その               | 他の情<br><sup>にし</sup>                                                                                     | 0 日後                   | _    | 編集 |
| メッセージ (仕意)<br>キャンセル 同始する キャンセル 同始する                                                                                                    | <b>骨粗鬆症患者フォローアップリマインダー</b><br>アブリ開始日から30日後に配信 |       | <b>骨粗</b><br>アプリ | 緊症計<br>開始日<br>365 月<br>配信日<br>36<br>36<br>36<br>36<br>36<br>36<br>36<br>36<br>36<br>36<br>36<br>36<br>36 | 日経過リマインド<br> :<br>5 日後 |      |    |
| キャンセル 開始する キャンセル 開始する                                                                                                    | メッセージ(任意)                                     |       | * **             | セージ                                                                                                    |                        |      |    |
| キャンセル 開始する                                                                                                    |                                               |       | - 1              |                                                                                                    |                        |      |    |
|                                                                                                    | キャンセル 開始する                                    |       |                  | ++                                                                                                    | ンセル 開始                 | 15   |    |

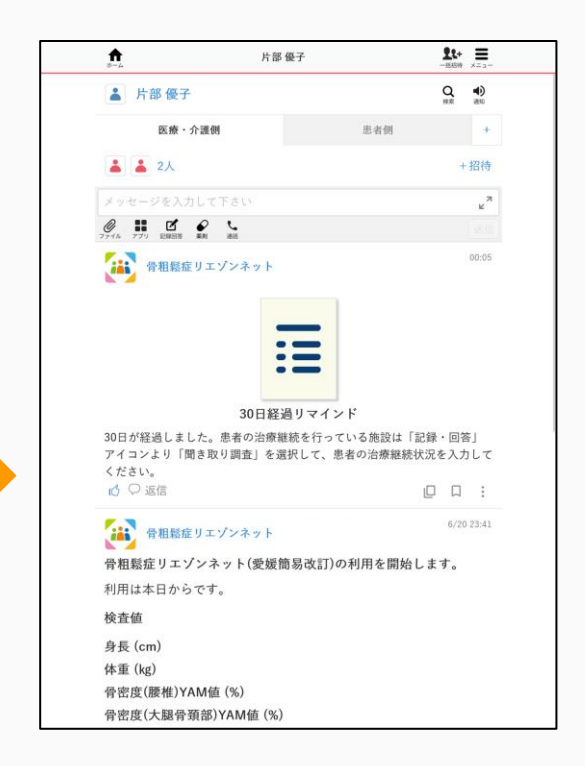

### 5. リエゾンネットへの検査値初期値記録(オプション)

- リエゾンネットでは、数値情報記録とは別に、検査値の初期値や目標値・基準値を任 意で設定することも可能です。
- 目標値は、記録参照時(p24)のグラフ上に表示されます。

i

+

+招待

初期値はグラフ上に表示されないため、グラフ上に表示したい場合は、「記録回答」の数値情報記録より入力してください。

② 検査値·測定値(初期値·基準)

値の設定)「数値情報記録」選択

「アプリ」よりリエゾンネットの設定画面を開く

▲ 古河 美智子 池袋中央病院 …

14人

退院後3ヶ月聞き取り:2020年9月22日 (火)12:00

メッセージを入力して下さい

▲ 古河 美智子:池袋中央病院 … 👤 🚍

患者側

③入力し「設定」をクリック

| ▲ 鶴見 洋一:カ       | 大腿骨近… 🗜 🚍  |
|-----------------|------------|
| <b>く</b> 戻る 検査値 | ・測定値 設定    |
| 骨密度(大腿骨頚        | 部)YAM値 (%) |
| 初期値             | 目標値        |
| 65 🔹            | 75÷        |
| 基準値上限           | 基準値下限      |
| *<br>*          | <b>•</b>   |
| 骨密度(全大腿骨<br>(%) | 近位部)YAM値   |
| 初期値             | 目標値        |
| 62 🕏            | 75÷        |

© Embrace Co., Ltd.

医療・介護側

アプリ
 記録回答

6. リエゾンネットの記録内容の参照

- リエゾンネットに入力された情報は、必要な時に参照することができます。 •
- 「サマリー」より、過去の聞き取り調査や検査値の推移を確認することがで きます。

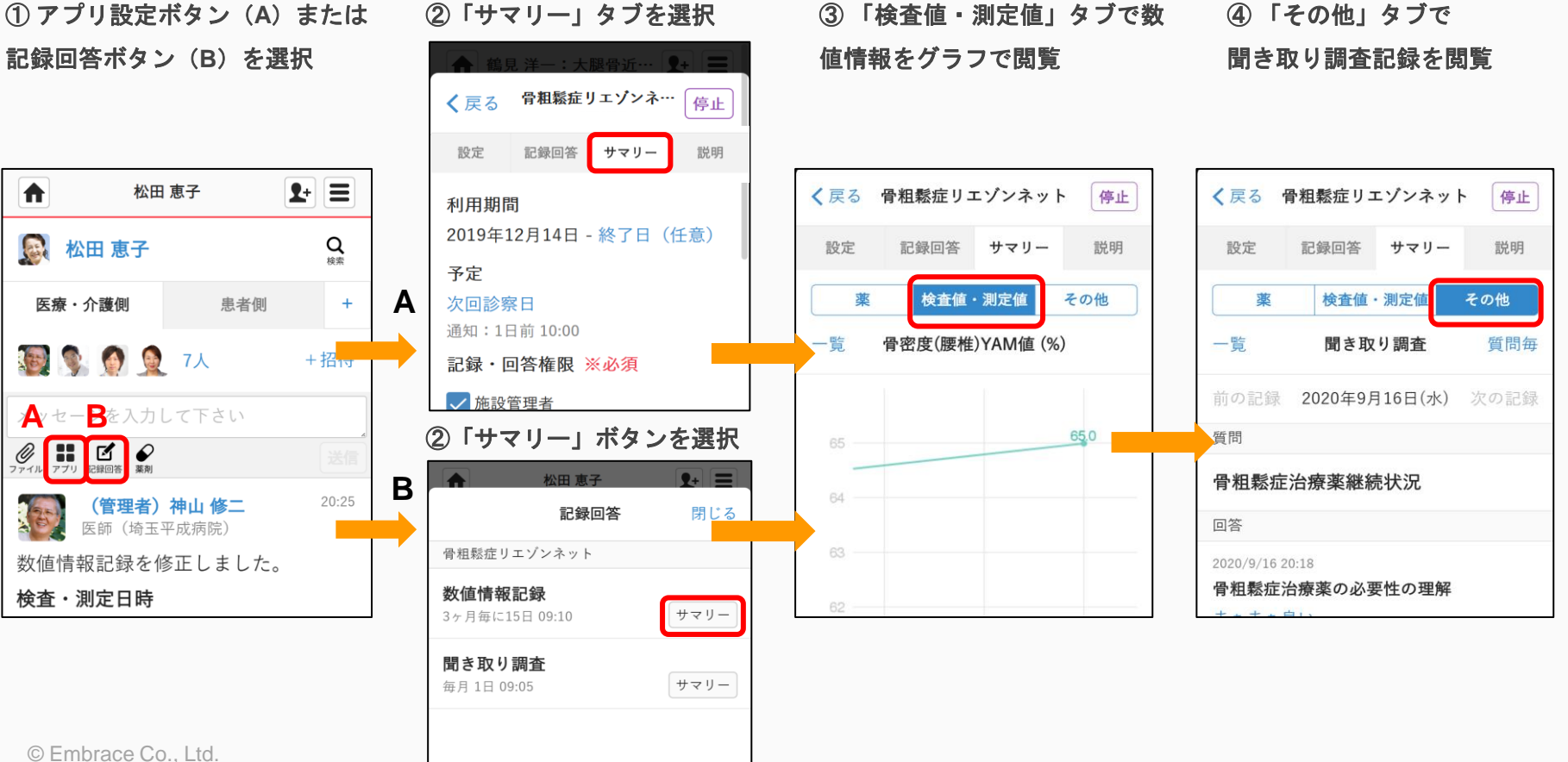

7. CSVエクスポート - 聞き取り調査

 リエゾンネットの「聞き取り調査」および「数値情報記録」で記録した内容 CSV形式でダウンロードができます。

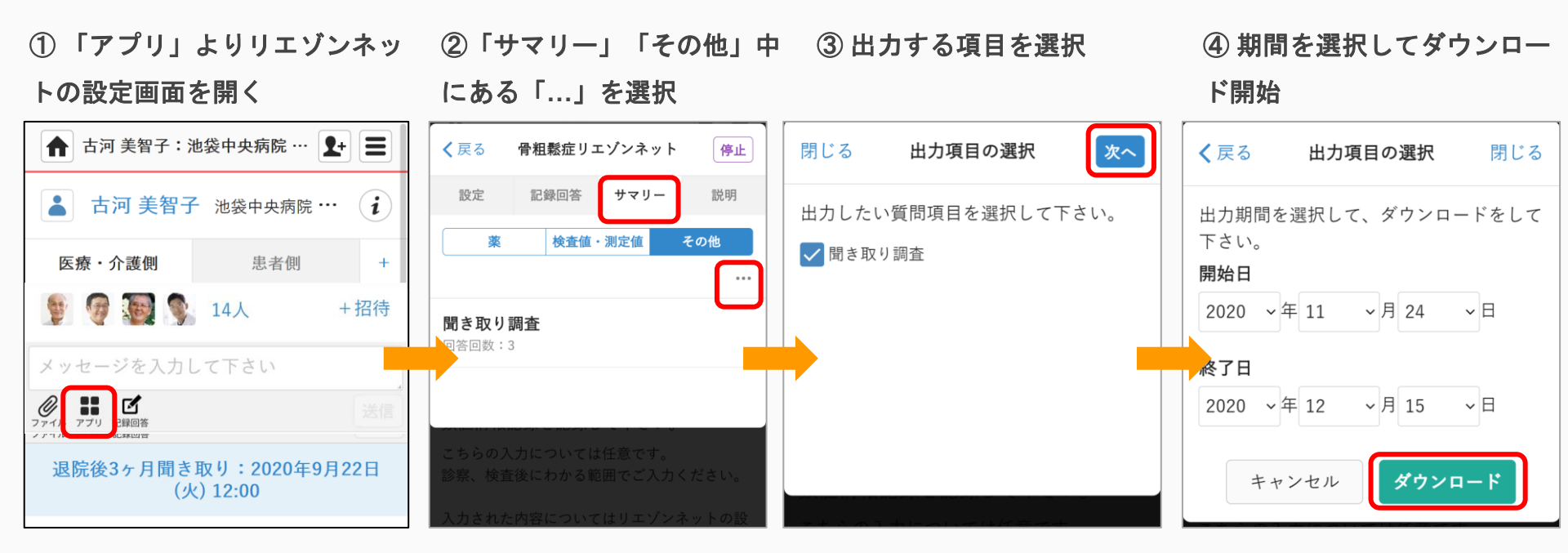

7. CSVエクスポート - 数値情報記録

 リエゾンネットの「聞き取り調査」および「数値情報記録」で記録した内容 CSV形式でダウンロードができます。

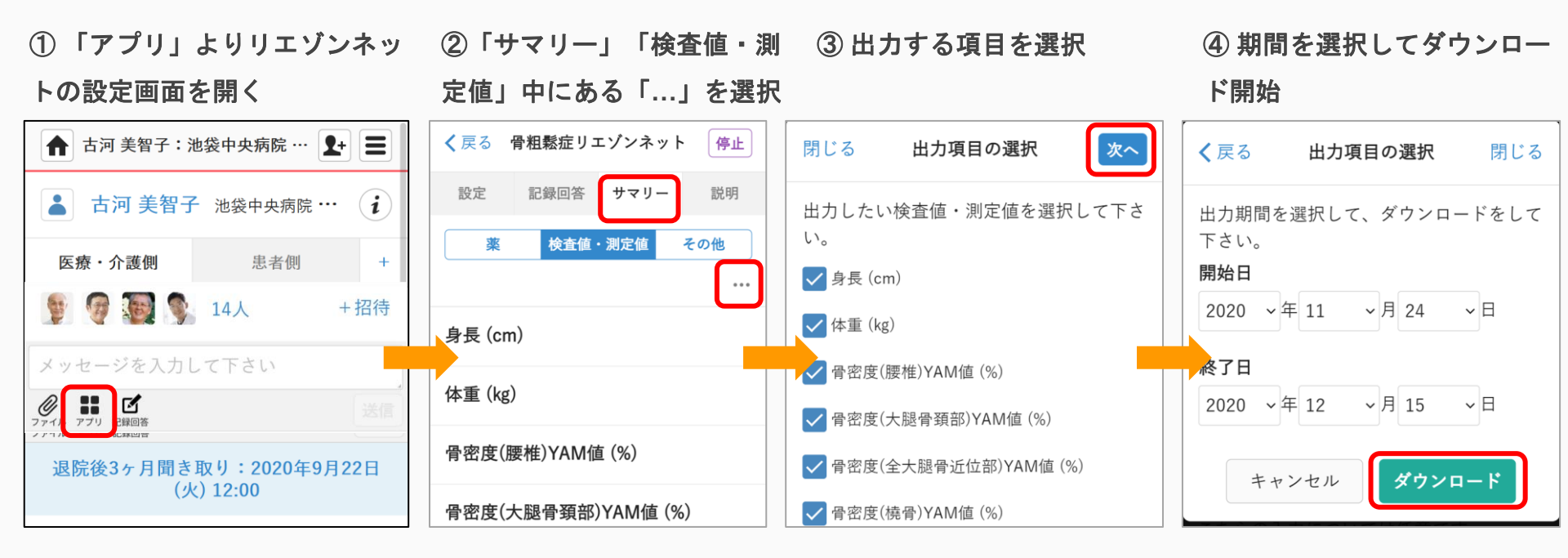

8. 通知・スケジュール設定 -スケジュール編集

- 通院、検査などの予定を登録したい場合は、スケジュール設定を行うことで、
   患者のスケジュールの通知を自動で送ることができます。(最大10件)
- スケジュールを登録すると、患者タイムラインの上部に直近に発生する予定が常に表示されます。

① アプリ設定画面より予
 ② 「追加する」または既存
 ③ 日時を編集し「設定」
 ④ 次回のスケジュールが表示
 定を選択
 の予定をタップ
 をタップ

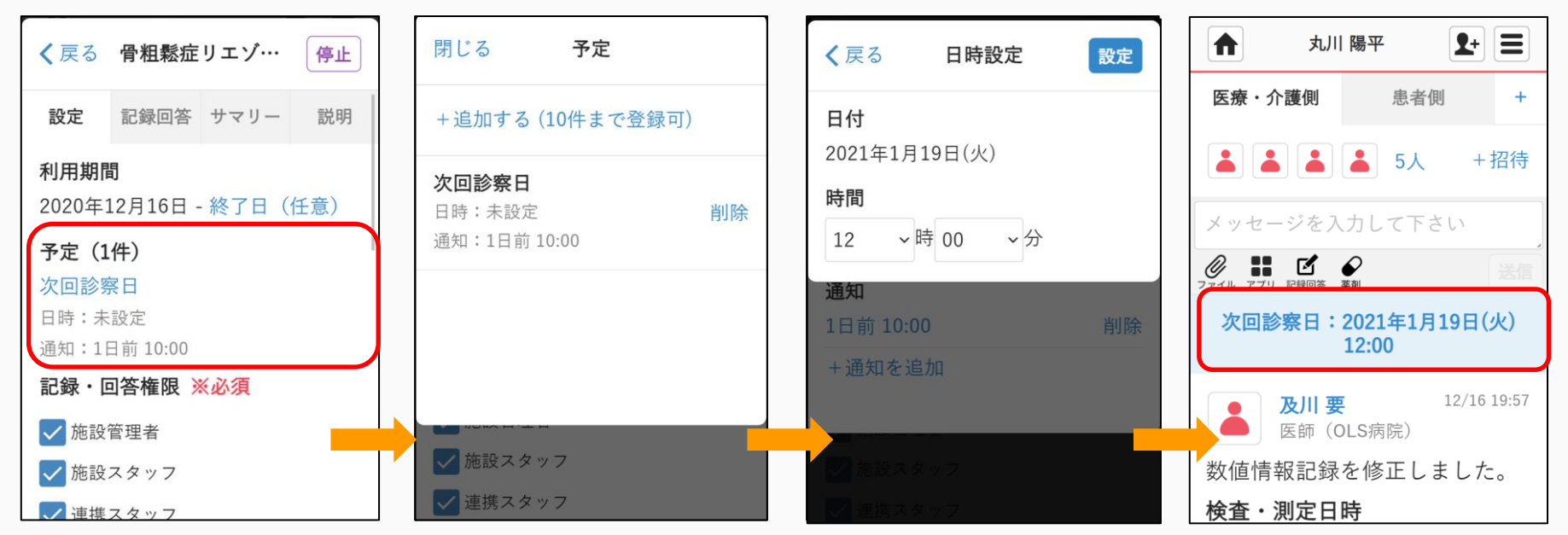

8. 通知・スケジュール設定 -メール通知編集

設定画面より、MCSの各種メール通知の設定を変更することができます。

※この通知設定は、MCSまたはアプリ全体に適用されます。特定の治療グループ に関する通知の個別設定はできません。

①ホーム画面より「三」を選択 ②「設定」を選択

③ 通知設定から編集した

い佰日を選択

④通知設定を編集

| ホーム                         | <b>*</b>              |            | ホーム                 | <b>2</b> + <b>=</b> |        | 設定    | <b>1</b> + |                | 通知設定                               | <b>1</b> + |
|-----------------------------|-----------------------|------------|---------------------|---------------------|--------|-------|------------|----------------|------------------------------------|------------|
|                             |                       | <b>1</b> + | ۲                   | 8                   | 施設設定   |       |            | <b>く</b> 戻る    | 新規メッセージ                            |            |
| 患者リスト グループ つれ               | ながり コミュニティ            | 招待する       | お知らせ                | コミュニティ              | 施設ブロフィ | ィール   |            | ユーザー           | からのメッセージ诵                          | 知のオンオフ     |
|                             |                       | ā          | 11                  | ***                 | 個人設定   |       |            | を設定で           | きます。                               |            |
| 名前、施設名、フリーワ                 | - F <b>Q</b>          | 患者リスト      | グループ                | スタッフ                | 個人プロフィ | ィール   |            | 患者リスト          |                                    |            |
| 事務局お知らせが届いていま               | す (1件)                |            |                     | \$                  | メールアドリ | レスの変更 |            | 医療・介護<br>メッセージ | <sup>護</sup> 側、患者側、絞り込み<br>ジを通知する。 | に投稿された     |
| 職場の情報共有                     | ありません。                | つながり       | 保管・削除               | 設定                  | パスワードの | の変更   |            | メール            |                                    |            |
|                             |                       | i          |                     | 6                   |        |       |            | グループ:          | 投稿                                 |            |
| 🔊 丸川 陽平                     | 1/1                   | その他        | アプリー覧               | 連携サービス              | ——要素認証 |       |            | グループ           | (職場の情報共有も含む                        | いに投稿され     |
| 数值情報記録(2021                 | ./1/1)                |            |                     |                     | 通知設定   |       |            | たメッセ-          | -ジを通知する。                           |            |
| 「「二」「「二」「二」「二」              | 地域勾括士, 1/1            | ログアウト      |                     | _                   | 新規メッセ- | ージ    |            | メール            |                                    |            |
| 111 旦丁   ワイロ<br>聞き取り調査(2021 | /1/1)【患者…●            |            |                     |                     |        |       |            | グループ:          | 相談                                 |            |
| Lands of                    |                       | 1 松田       | 恵子                  | 1/1                 | アプリメット | セージ   |            | グループに          | こ相談・回答されたメッ                        | セージを通知     |
| <b>松田 恵子</b><br>聞き取り調査(2021 | 1/1<br>./1/1)【患者····● |            | 取り調査(2021/:         | 1/1) 【患者…           | 招待や承認  | 衣頼    |            | する。個別<br>知の設定を | りに設定したい場合はク<br>と行って下さい。            | 「ループ毎に通    |
|                             | 2020/10/16            | 「日本」お疲れ    | <b>久美子</b><br>1様です。 | 2020/10/16          | 事務局からの | のお知らせ |            | メール            |                                    |            |

© Embrace Co., Ltd.

### 8. 通知・スケジュール設定 -メール通知編集

#### メール通知設定は4種類あり、必要に応じてメール通知の制御が可能です。

①新規メッセージ ユーザーから投稿されるメッセー 骨粗鬆症アプリで流れる自動 ジのメール通知を制御

メール

②アプリメッセージ リマインドBotのメール通知 を制御

③招待や承認依頼 ユーザーからの招待や承認 依頼のメール通知を制御

④事務局からのお知らせ サービス情報など事務局からの お知らせのメール通知を制御

| ▲ 通知設定 ▲ ● ● ● ● ● ● ● ● ● ● ● ● ● ● ● ● ● ● ●                 | ▲ 通知設定                          |
|----------------------------------------------------------------|---------------------------------|
| く戻る 新規メッセージ                                                    | <b>く</b> 戻る アプリメッセージ            |
| ユーザーからのメッセージ通知のオンオフ<br>を設定できます。                                | アプリからの自動メッセージ通<br>フを設定できます。     |
| 患者リスト                                                          | 患者リスト                           |
| 医療・介護側、患者側、絞り込みに投稿された<br>メッセージを通知する。                           | 医療・介護側、患者側、絞り込みは<br>メッセージを通知する。 |
| メール                                                            | メール                             |
| グループ:投稿                                                        |                                 |
| グループ(職場の情報共有も含む)に投稿され<br>たメッセージを通知する。                          |                                 |
| メール                                                            |                                 |
| グループ:相談                                                        |                                 |
| グループに相談・回答されたメッセージを通知<br>する。個別に設定したい場合はグループ毎に通<br>知の設定を行って下さい。 |                                 |

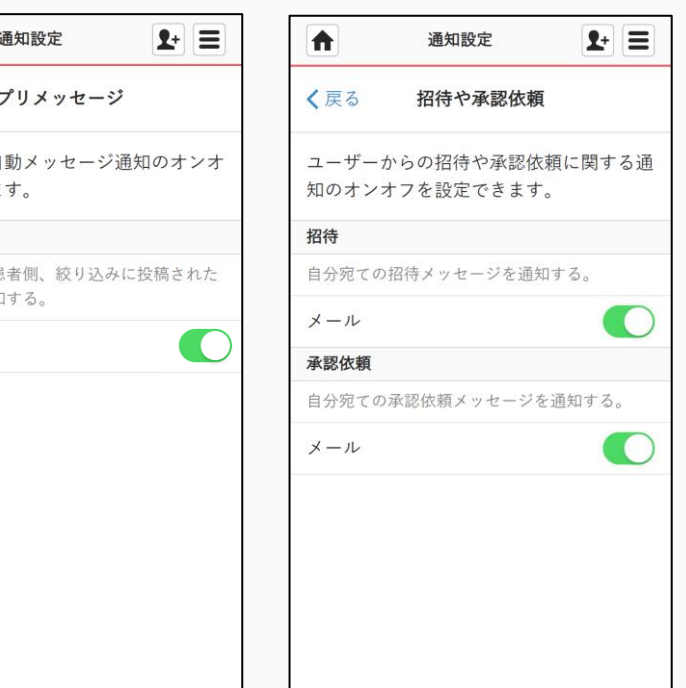

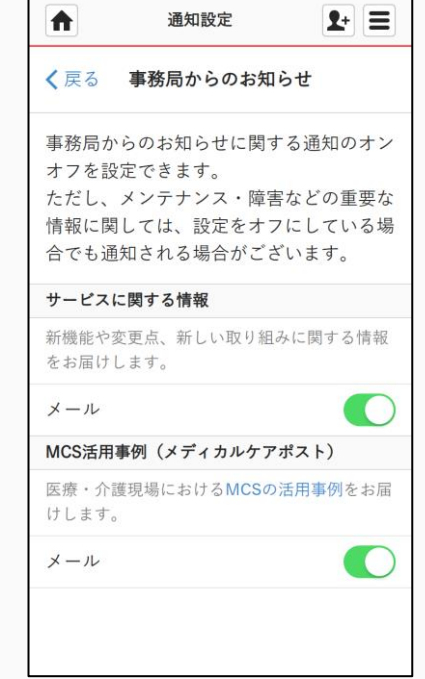

9. 未読メッセージー括閲覧 - 個別選択

未読状態のメッセージを、タイムラインごとに一括で閲覧することができます。

①ホーム画面にて「未読」 タブを選択 ②タイムラインごとに、 未読状態のメッセージ が表示される ③古い未読メッセージの下部にある「既読にする」を選択する※

④ホーム画面に戻ると、
 「既読にする」を選択したタイムラインが既読状態に変わる

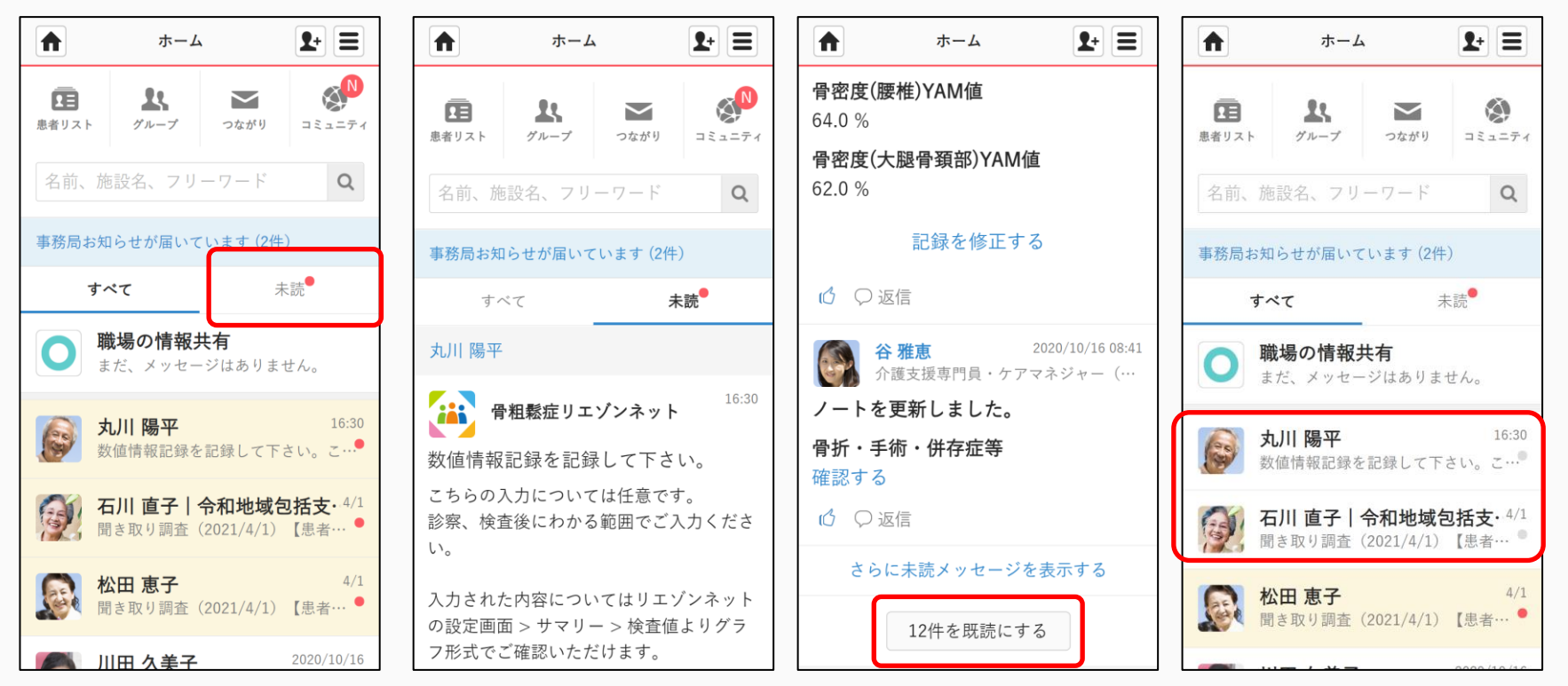

9. 未読メッセージー括閲覧 -全選択

未読状態のメッセージを、タイムラインごとに一括で閲覧することができます。

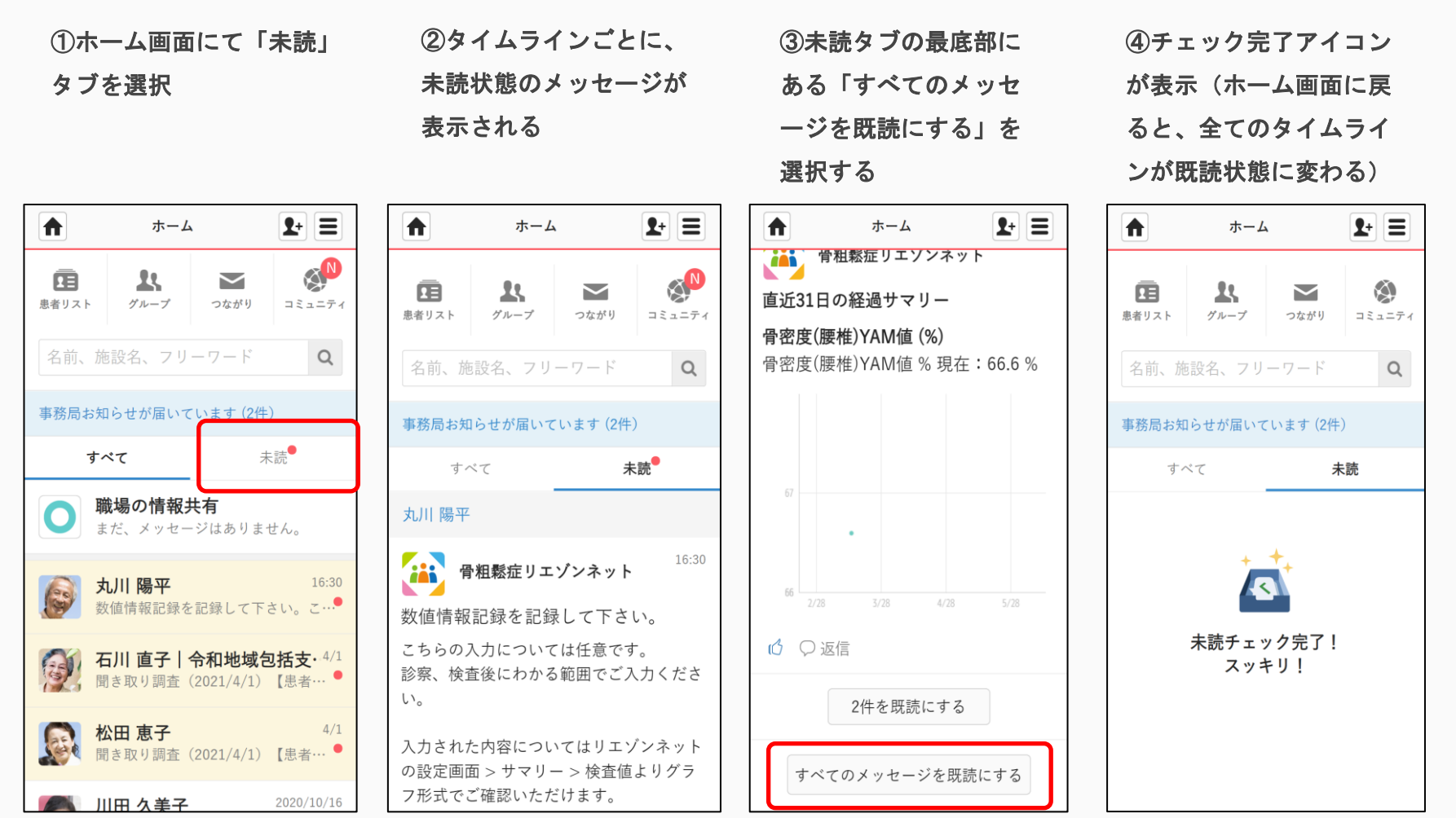

© Embrace Co., Ltd.

### 10. 同意撤回書の提出方法

患者さんから同意を撤回したいという申し出があった場合、同意撤回書をお渡しし、記入していただいてください。

 ① 患者同意書写し提出グループを開き、電子化した同意撤回書を送付(ファイルアイコンより)
 ※同意撤回書の写しについてスキャン・写真など 判別可能であればファイル形式は問いません。

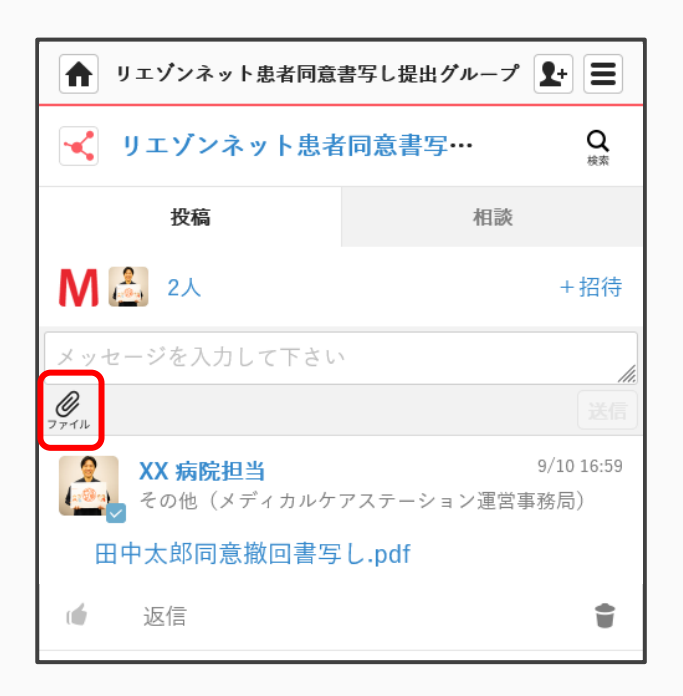

②提出後事務局にて内容を確認したうえで、患者さん のアカウントを直ちに停止いたします。

内容を確認後、確認の連絡がありますのでその後同意 書原本を破棄してください。

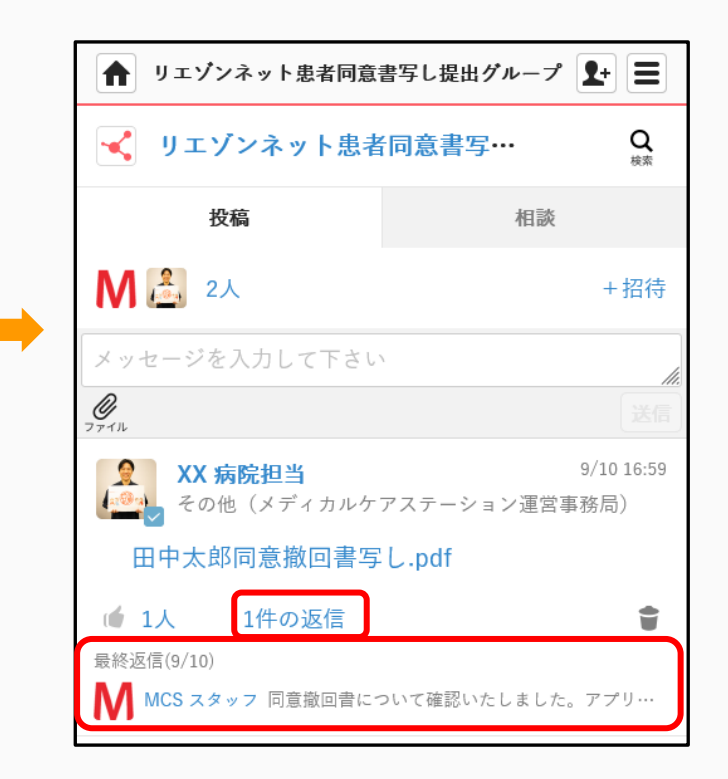

### 11. 運用ルール設定表

入力の役割分担やタイミングなど、連携先との運用ルール設定にご活用ください。

1. 患者登録時には、何の情報を、誰が入力しますか?

| カテゴリ      | 情報項目                              | 入力           | 入力担当 | タイミング   |
|-----------|-----------------------------------|--------------|------|---------|
| 甘木桂忠      | 氏名・生年月日・性別                        | $\checkmark$ |      | 登録時/退院時 |
| 本少1月報<br> | 服用薬剤                              | $\checkmark$ |      | 登録時/退院時 |
| 治療履歴      | 過去の治療履歴・薬の服用管理                    | $\checkmark$ |      | 登録時/退院時 |
| 連絡先       | 本人・家族・ケアマネ・かかりつけ医・薬局・急性期病院        | $\checkmark$ |      | 登録時/退院時 |
| 介護        | 介護保険・介護サービス                       | $\checkmark$ |      | 登録時/退院時 |
| 骨折・       | 骨折・手術情報                           | $\checkmark$ |      | 登録時/退院時 |
| 疾患基礎情報    | 骨粗鬆症以外の疾患                         | $\checkmark$ |      | 登録時/退院時 |
| 検査値       | 検査値情報(骨密度/Ca/P/25OHD/代謝マーカー)(登録時) | $\checkmark$ |      | 登録時/退院時 |

#### 2. 聞き取り調査は、何の情報を、誰が入力し、メンバーはどの程度の頻度で確認しますか?

| カテゴリ          |            | 情報項目                             | 入力           | 入力担当 | タイミング            |
|---------------|------------|----------------------------------|--------------|------|------------------|
|               | <u>~</u> _ | 検査値情報(骨密度/Ca/P/25OHD/代謝マーカー)(更新) | $\checkmark$ |      | 更新時/ <u>3</u> 月毎 |
|               | シッ         | 服薬継続状況・服薬中止理由                    | $\checkmark$ |      | 月毎               |
|               | 2          | 転倒有無・転倒状況                        | $\checkmark$ |      | 月毎               |
|               |            | 摂食状況                             | $\checkmark$ |      | 月毎               |
|               |            | 歩行・運動状況                          | $\checkmark$ |      | 月毎               |
|               |            | ADL(バーセルインデックス)                  | $\checkmark$ |      | 月毎               |
| フォローア<br>  ップ |            | サルコペニア評価                         | $\checkmark$ |      | 月毎               |
| ,,,           | アド         | FRAX                             | $\checkmark$ |      | 月毎               |
|               | ス          | 転倒リスク評価                          | $\checkmark$ |      | 月毎               |
|               |            | SIDE                             | $\checkmark$ |      | 月毎               |
|               |            | HDS-R                            | $\checkmark$ |      | 月毎               |
|               |            | 認知機能(MMSE)                       | $\checkmark$ |      | 月毎               |
|               |            | ロコモティブシンドローム評価                   | $\checkmark$ |      | 月毎               |

© Embrace Co., Ltd.

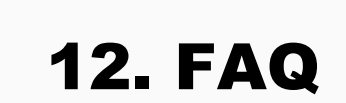

Q 過去の検査値は登録できますか?

- A 「5. リエゾンネットへの記録」の数値情報記録で、検査・測定日時として過 去の日付を指定して過去の検査値として記録することができます。
- Q リマインダーのタイミングは変更できますか?
- A アプリ設定画面の「フォローアップリマインダー」にて、リマインドする 日を変更できます。

**12. FAQ** 

Q 聞き取り調査項目の変更はできますか?

- A 以下の手順で、聞き取り調査項目を変更することが可能です。(項目を追加 することはできません)
- ① 「アプリ」よりリエゾンネッ
- トの設定画面を開く

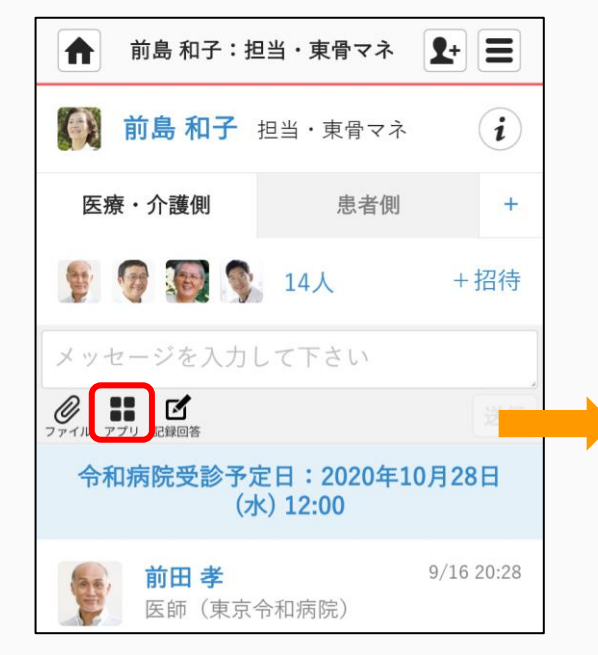

②「聞き取り調査」の「編集」を
 選択

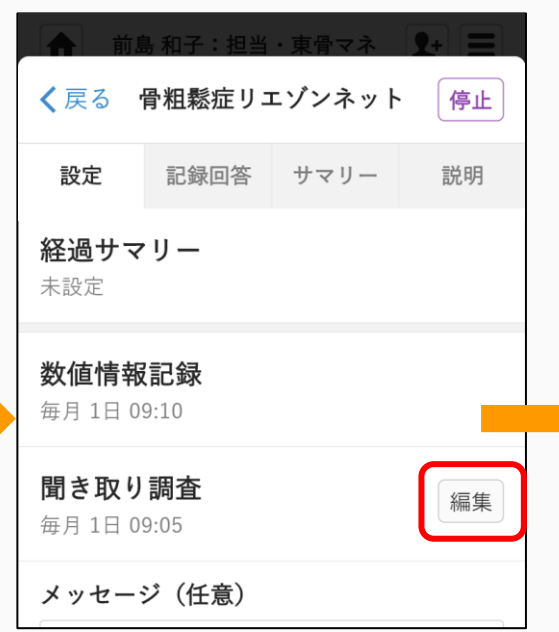

③「質問一覧」から、調査項目を
 選択し、更新

| 閉じる                              | 質問一覧                             | 更新                         |
|----------------------------------|----------------------------------|----------------------------|
| 有効にしたい<br>にすると遷移<br>番が変わる場<br>い。 | 質問を選択して下<br>先の設定によって<br>合がありますので | 「さい。無効<br>「は質問の順<br>☆ご注意下さ |
| ✔ 骨粗鬆症治                          | 療薬継続状況                           |                            |
| 🗸 前回の聞き                          | 取りからの転倒の有                        | ī無                         |
| ✓ 転倒時のケ                          | ガの有無                             |                            |
| ▶ 転倒時の時                          | 間帯                               |                            |
| 🗸 転倒時の周                          | 囲の明るさ                            |                            |
| ✓ 転倒場所の                          | 段差の有無                            |                            |
| ✓ 再骨折の有                          | 無                                |                            |

**12. FAQ** 

Q メールの通知設定を変更することはできますか?

A 以下の手順で、メールアドレスへの通知設定を変更することができます。

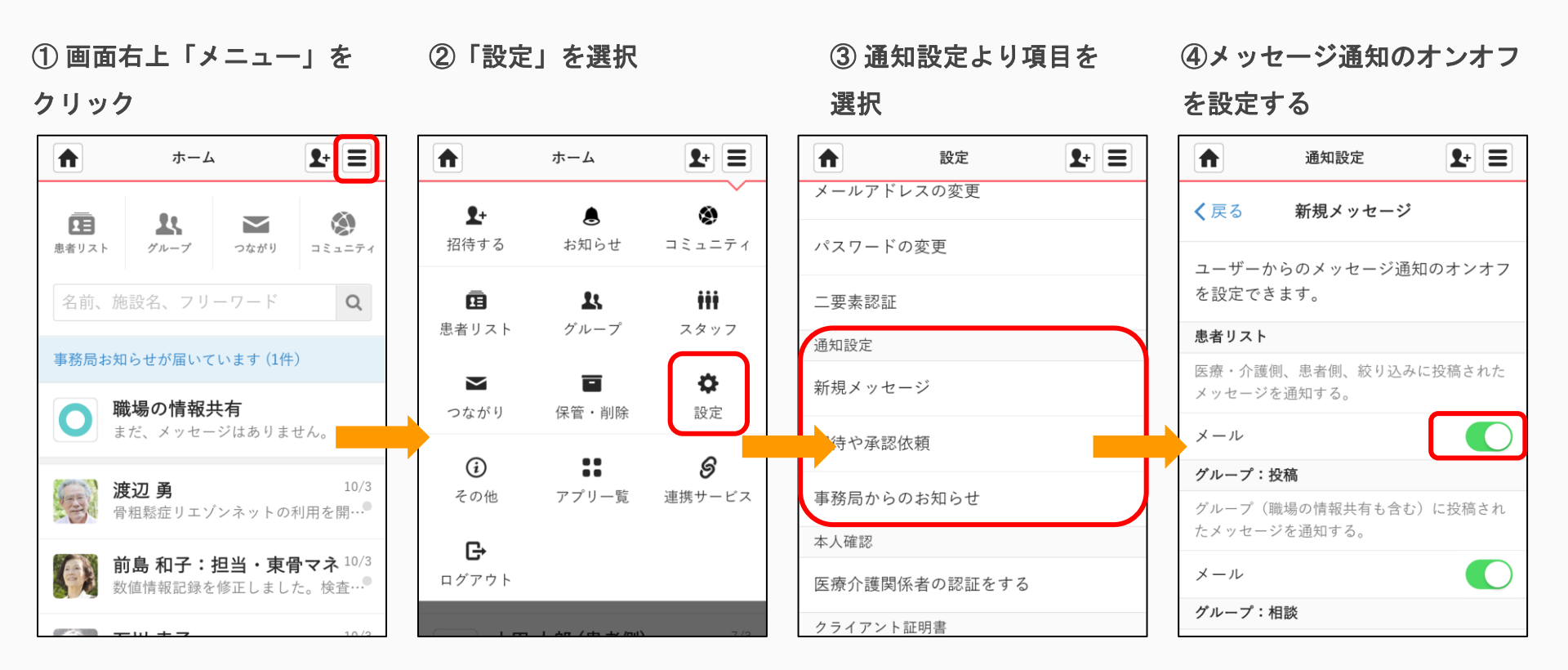

### 12. FAQ

- Q 管理者権限のあるユーザーは、ほかのユーザーと何が違いますか?
- A 管理者権限があるとできることは以下のとおりです。
- 患者情報を登録し患者グループを新規に作成できる
- 治療グループに新しく参加するメンバーを承認できる
- 施設で登録されている全患者情報を確認できる
- 他の人の投稿したメッセージを削除できる
- 管理者権限を他のユーザーに付与することができる
- ご施設毎に必ず一人は管理者権限のあるユーザーが設定されています。

より詳しい操作については「MCSの基本的な使い方\*」より「管理者が行える操作について」を参照ください。

\* https://www.medical-care.net/html/usersguide/

お問い合わせ

## MedicalCare STATION

エンブレース株式会社 MCSサポートデスク

〒100-0006 東京都千代田区有楽町2-7-1 有楽町イトシア12F TEL 0800-123-6611 E-Mail <u>support@embrace.co.jp</u>

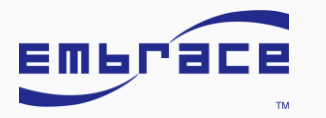

© Embrace Co., Ltd.